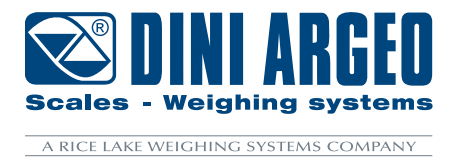

**LTP** Hydraulic weighing system for forklift truck

OPERATING INSTRUCTIONS

ENGLISH

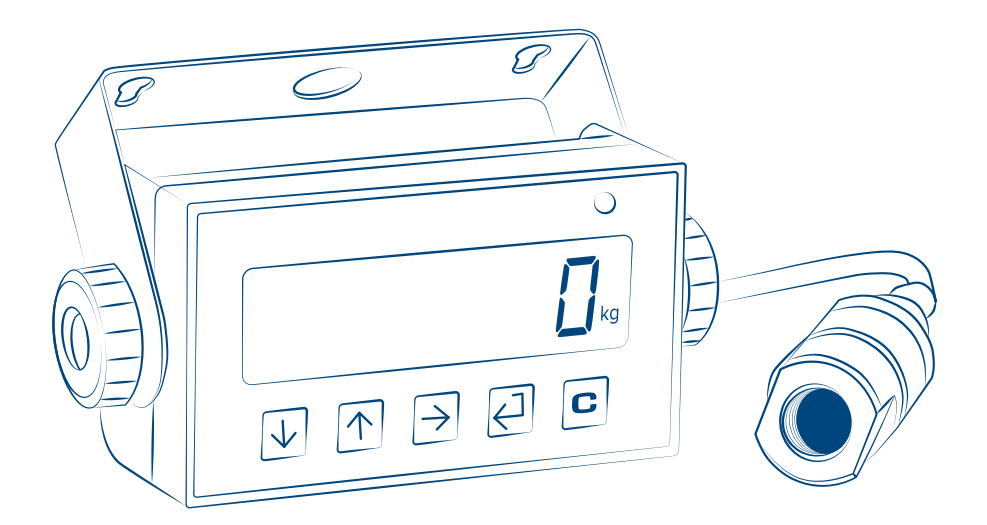

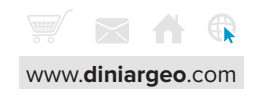

| $\frown$         | -   |     |
|------------------|-----|-----|
| $( \mathbf{n} )$ | nto | nte |
| $\mathbf{U}$     |     |     |

| Introduction                                        | 4  |
|-----------------------------------------------------|----|
| Warnings                                            | 4  |
| Display and keyboard                                | 5  |
| Accuracy factors                                    | 7  |
| Weight reading                                      | 8  |
| Basic functions                                     | 8  |
| Ignition - On                                       | 8  |
| Switching off                                       | 9  |
| Zero                                                | 9  |
| Adjusting the display brightness                    | 9  |
| Auto-weighted tare                                  | 10 |
| Tare cancellation                                   | 10 |
| Setting a known tare value (PT)                     | 11 |
| Print                                               | 12 |
| Metric information                                  | 12 |
| Additional functions for models with numeric keypad | 13 |
| Archive 30 tares                                    | 13 |
| Automatic tare cancellation                         | 14 |
| Numeric IDs                                         | 15 |
| Date and time                                       | 16 |
| Printing (and reprinting of the last receipt)       | 17 |
| Metric information                                  | 18 |
| Advanced scale functions                            | 19 |
| How to enter the functions menu                     | 19 |
| Horizontal totalization                             | 20 |
| Exchange between net and gross weight               | 22 |
| Unit of measure conversion                          | 23 |
| Configuration menu                                  | 25 |
| Maintenance                                         | 30 |
| Replacing the printer paper roll                    | 30 |

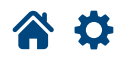

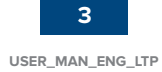

Dear customer,

Thank you for purchasing a DINI ARGEO product.

This manual explains the usage of the hydraulic weighing system for forklift trucks. In particular, zero, tare and all the function of the weighing electronic are described, to assist the forklift driver during use.

For any additional information or specific requests, please contact your local dealer. *This publication is optimized for A4 printing.* 

### Warnings

- The weighing system does not change the safety regulations normally applied to the forklift truck.
- Before weighing, make sure that the lift truck is stationary, on a flat surface and that there are no people in the area around the load.
- The employee training on the use of the system is the purchaser's responsibility.
- Please read this manual carefully before using the system.
- Assistance must only be carried out by personnel authorized by Dini Argeo.
- Dini Argeo is not responsible for any weighing errors resulting from improper use of the system.

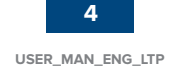

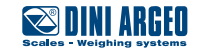

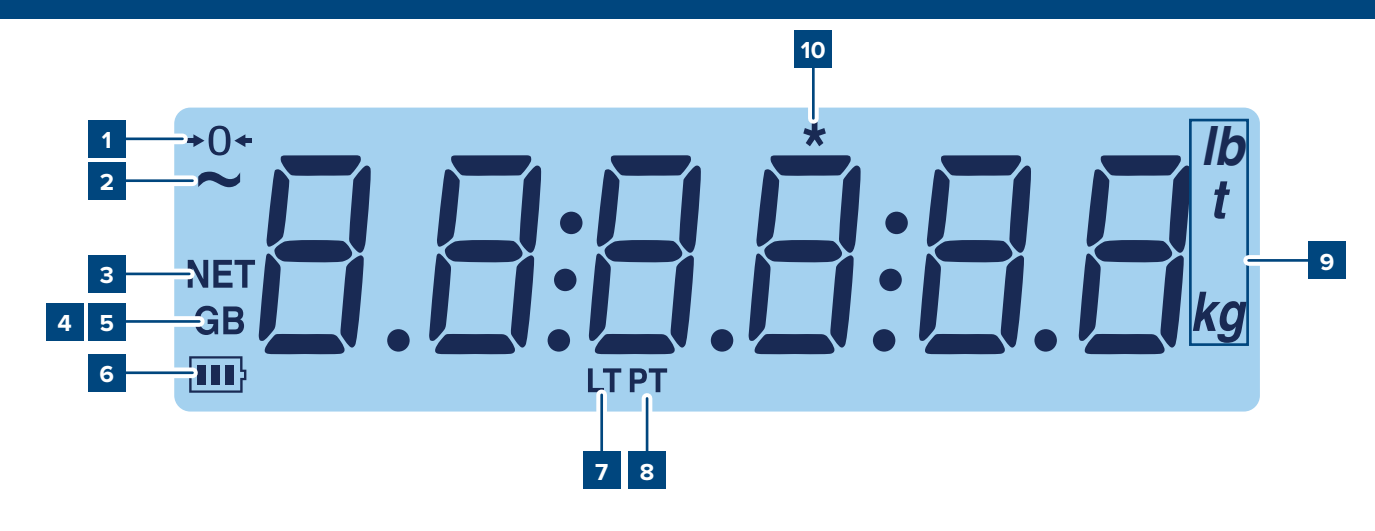

| POS. | ICON                 | DESCRIPTION                                                                                                  |
|------|----------------------|----------------------------------------------------------------------------------------------------|
| 1    | <b>→</b> () <b>←</b> | Indicates that the scale is unloaded (gross zero).                                                           |
| 2    | ~                    | Indicates that the weight is unstable.                                                                       |
| 3    | NET                  | The net weight is displayed.<br><b>note:</b> there is a tare in memory.                                      |
| 4/5  | G B                  | The gross weight is displayed.                                                                               |
| 6    | 111}                 | Indicates the battery level:                                                                                 |
| 7    | LT                   | AND activates a locked tare.                                                                                 |
| 8    | PT                   | AND activates a manual tare.                                                                                 |
| 9    | lb kg                | Indicates the units of measurement: pounds (lb), tonnes (t), kilograms (kg), grams (g).                      |
| 10   | *                    | Indicates when a key is pressed. In some operating modes it indicates the activation of a specific function. |
| 11   |                      | Weight acquisition phase.                                                                                    |

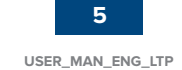

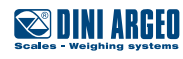

| Button                  | Description                                                                                                    |
|-------------------------|----------------------------------------------------------------------------------------------------|
| ZERO                    | <ul> <li>Resets the weight value on the scale.</li> <li>If pressed for a long time (2 sec), it allows you to set the brightness of the display.</li> </ul>       |
|                         | <ul> <li>Performs tare on the scale.</li> <li>If pressed for a long time (2 sec) it allows you to insert a preset tare.</li> </ul>                               |
|                         | <ul> <li>Recalls the function specific to the operating mode.</li> <li>If pressed for a long time (5 sec) it allows you to change the operating mode.</li> </ul> |
|                         | <ul> <li>Confirm key.</li> <li>Print the receipt.</li> <li>If pressed for a long time (5 sec) it allows you to enter the configuration menu.</li> </ul>          |
| <mark>ட</mark><br>ப     | <ul><li> If pressed for 2 seconds, it turns off the instrument.</li><li> If pressed for 5 sec it shows the metrological information.</li></ul>                   |
|                         | If pressed and held (2 sec) it shows the metrological information.                                                                                               |
| F                       | Performs the function (followed by pressing a number).                                                                                                    |
| 723<br>7569<br>769<br>7 | Allows you to quickly set a numeric value.                                                                                                    |

### WARNING!

For a clearer view and advanced key and mode functions, see the chapter "BASIC FUNCTIONS" and "ADVANCED FUNCTIONS".

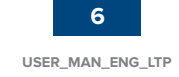

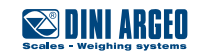

The system is based on the measurement of the oil pressure contained in the hydraulic lifting circuit by means of a specific sensor. This pressure depends on the load on the forks and the height of the forks themselves, which is why the weighing operations must always be carried out at the same height *(indicated by the stickers)*.

# The theoretical precision of the LTP system, correctly installed on suitable forklifts and used under optimal conditions, varies from 0.5% to 5% of the capacity (min. 20 kg).

This accuracy is adversely affected by the following factors:

|                 | Type and state of wear of the forklift.                                                                                 |
|-----------------|----------------------------------------------------------------------------------------------------|
| - 10° C + 50° C | <b>Ambient temperature:</b> the temperature range of the sensor is from - $10^{\circ}$ C to + $50^{\circ}$ C.           |
|                 | Mechanical friction: keep sliding parts clean and lubricated.                                                           |
|                 | Oil leaks.                                                                                                    |
|                 | <b>Load position on the forks:</b> the gravity centre of the load must be positioned in the centre of the forks.        |
|                 | <b>Tilt of the forks:</b> for proper weighing, position the forks at 90° to the ground.                                 |
| SLOW FAST       | Lifting speed: lift the load at a constant speed and without sudden dashes so as to avoid jolts.                        |
|                 | <b>Position of the sensor inside the hydraulic circuit.</b> Refer to the technical manual for sensor instal-<br>lation. |
|                 | <b>Type of oil in the hydraulic circuit:</b> use oils with low viscosity and suitable for a wide temperature range.     |

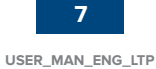

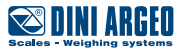

### Weight reading

Before turning on the indicator, make some lifting with empty forks (at least 5) to heat the oil temperature inside the hydraulic circuit.

With the forks down (without touching the ground), turn on the weight indicator and wait for it to zero.

During load acquisition the display shows: ----At the end of the acquisition, the weight is shown.

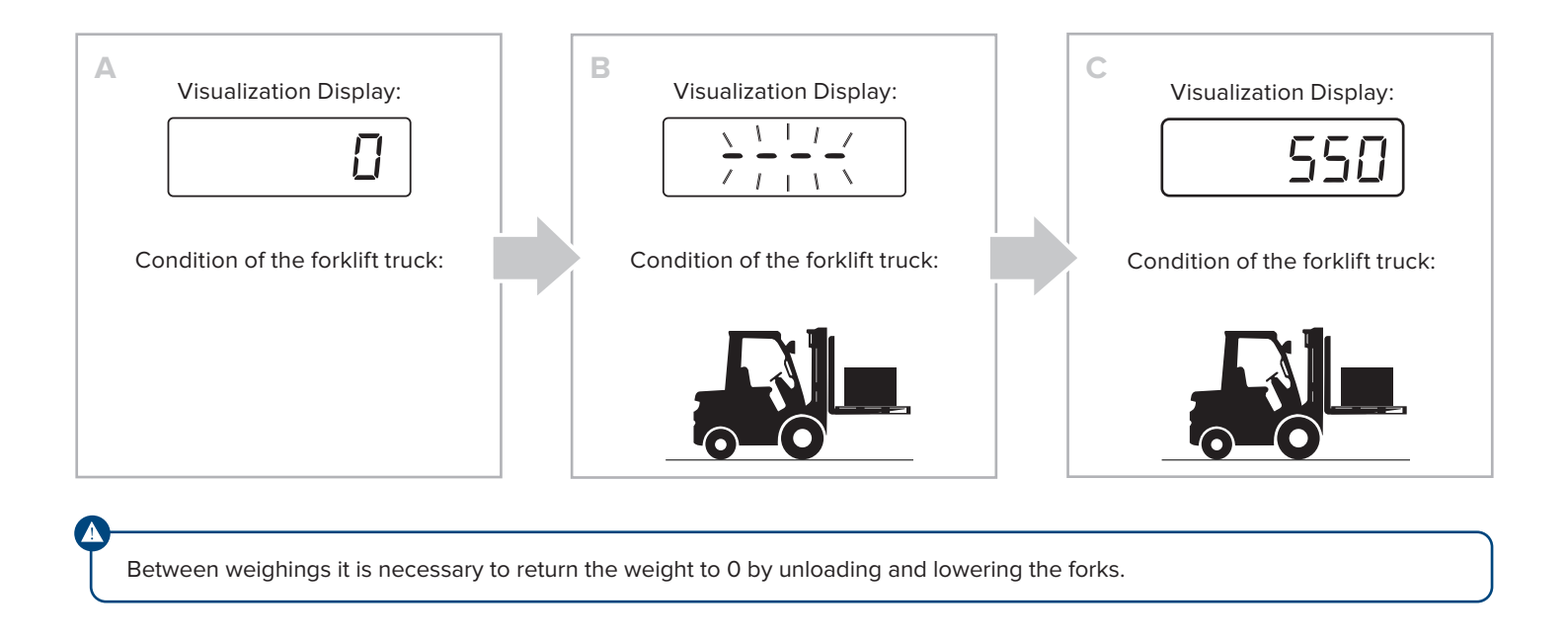

### **Basic functions**

### **Ignition - On**

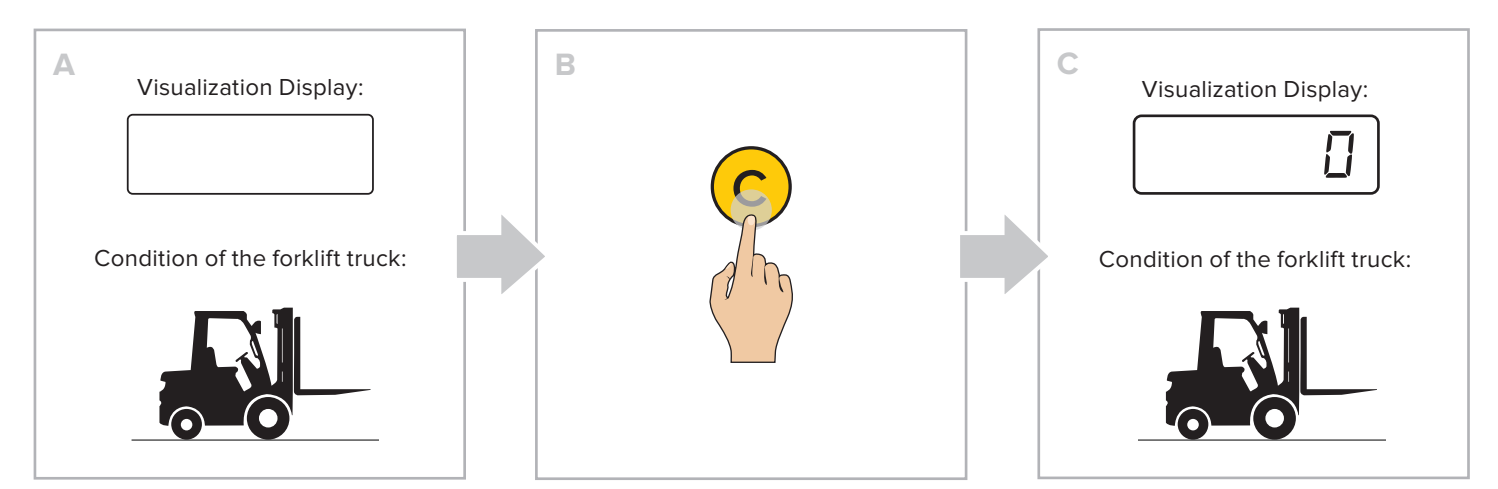

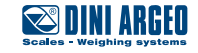

## Switching off

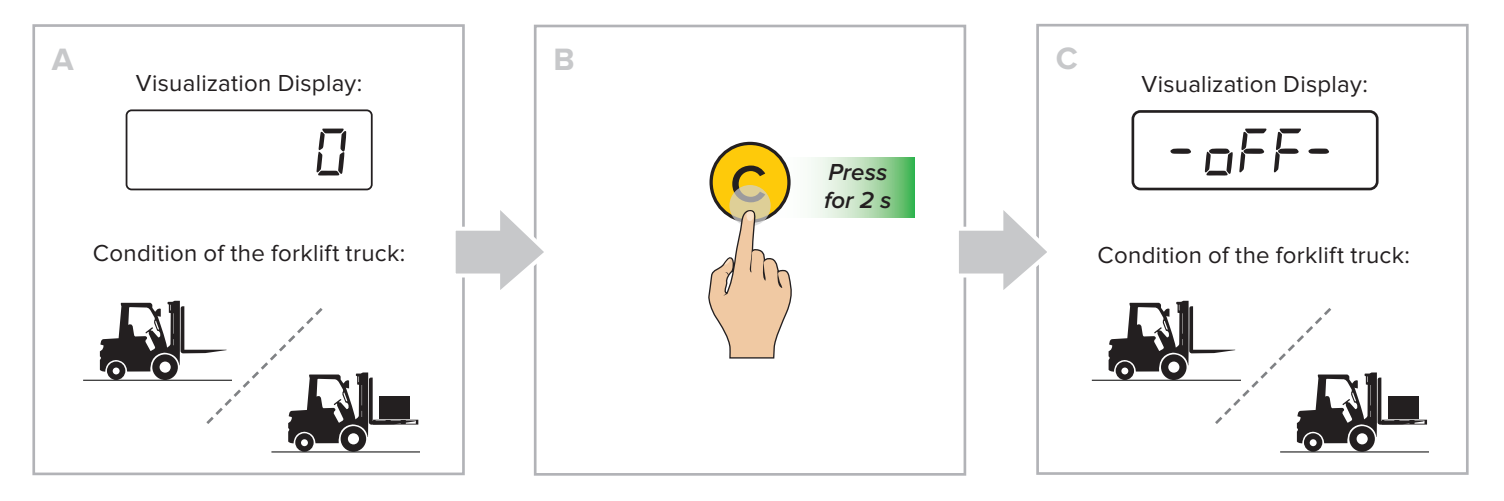

## Zero

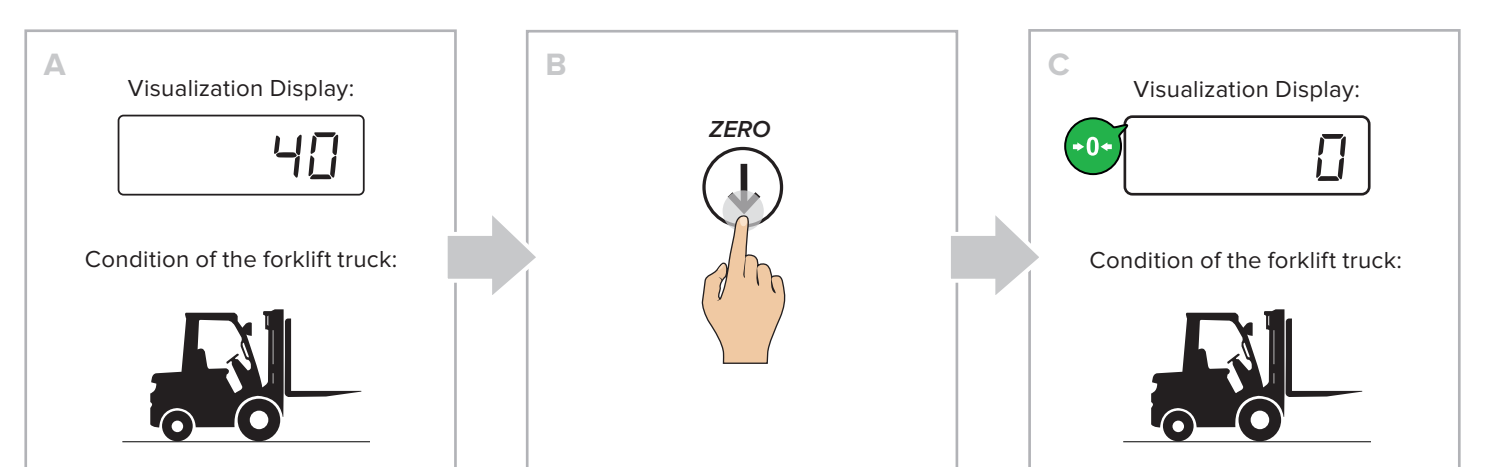

## Adjusting the display brightness

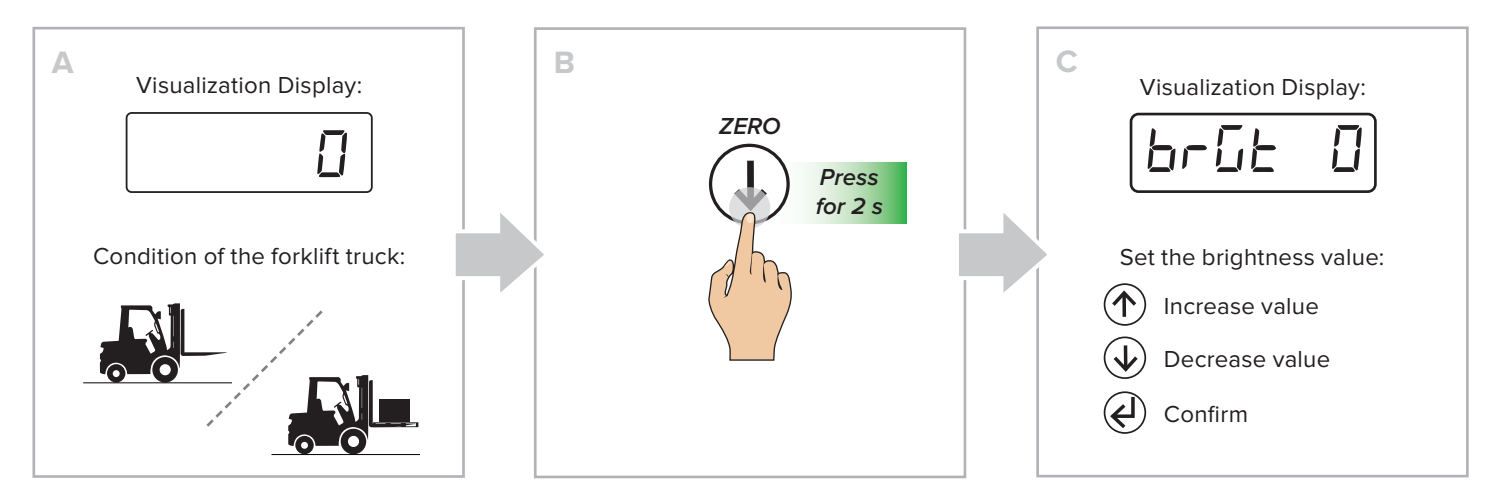

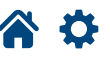

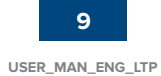

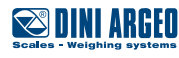

## Auto-weighted tare

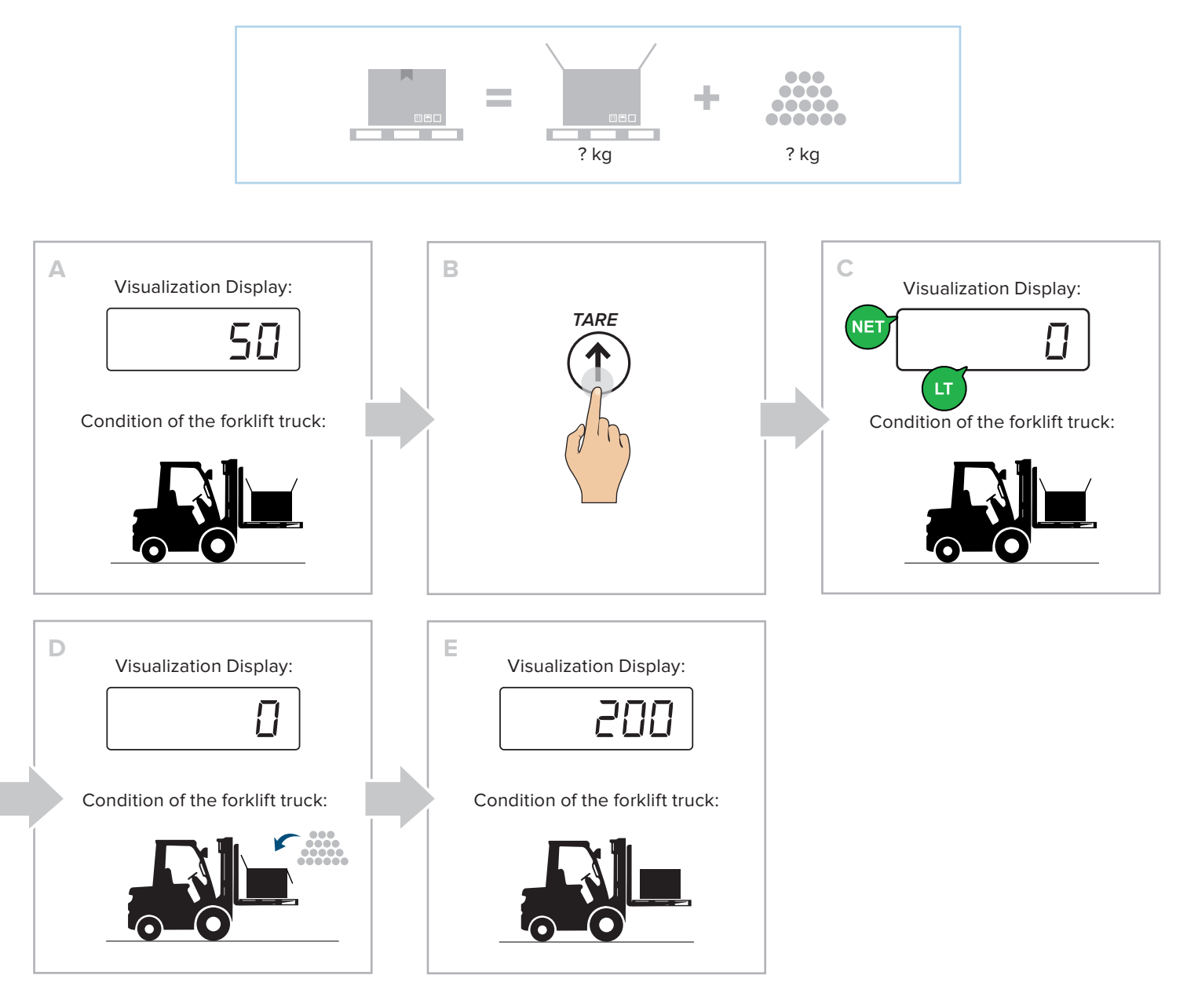

### **Tare cancellation**

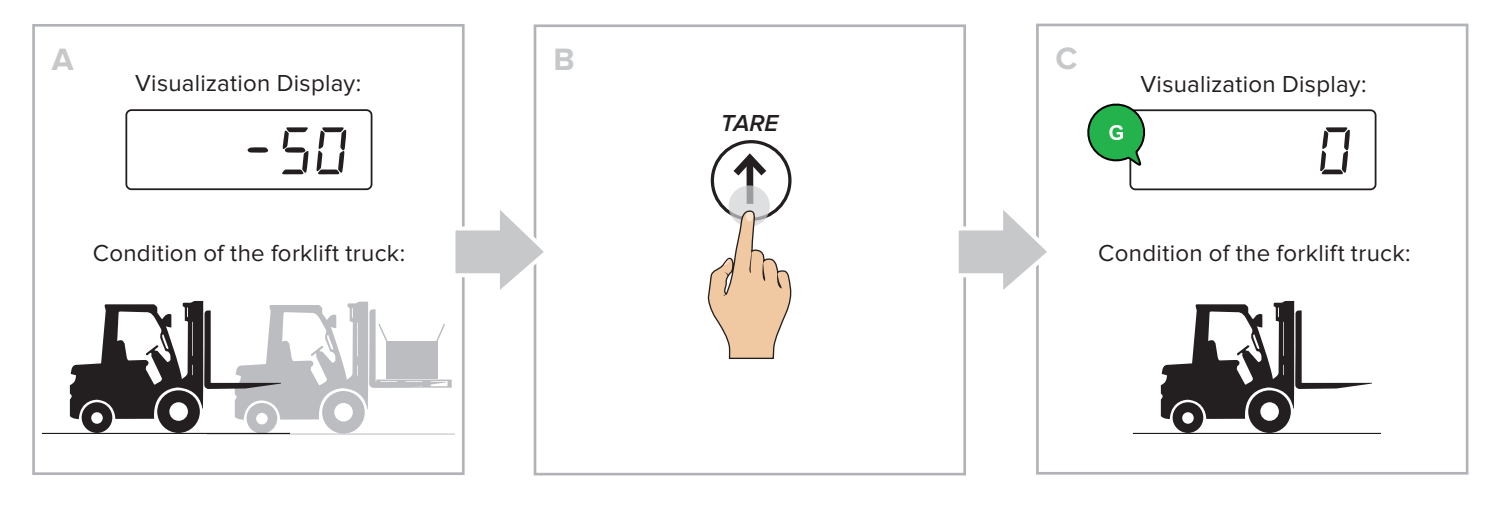

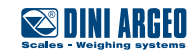

10 USER\_MAN\_ENG\_LTP

## Setting a known tare value (PT)

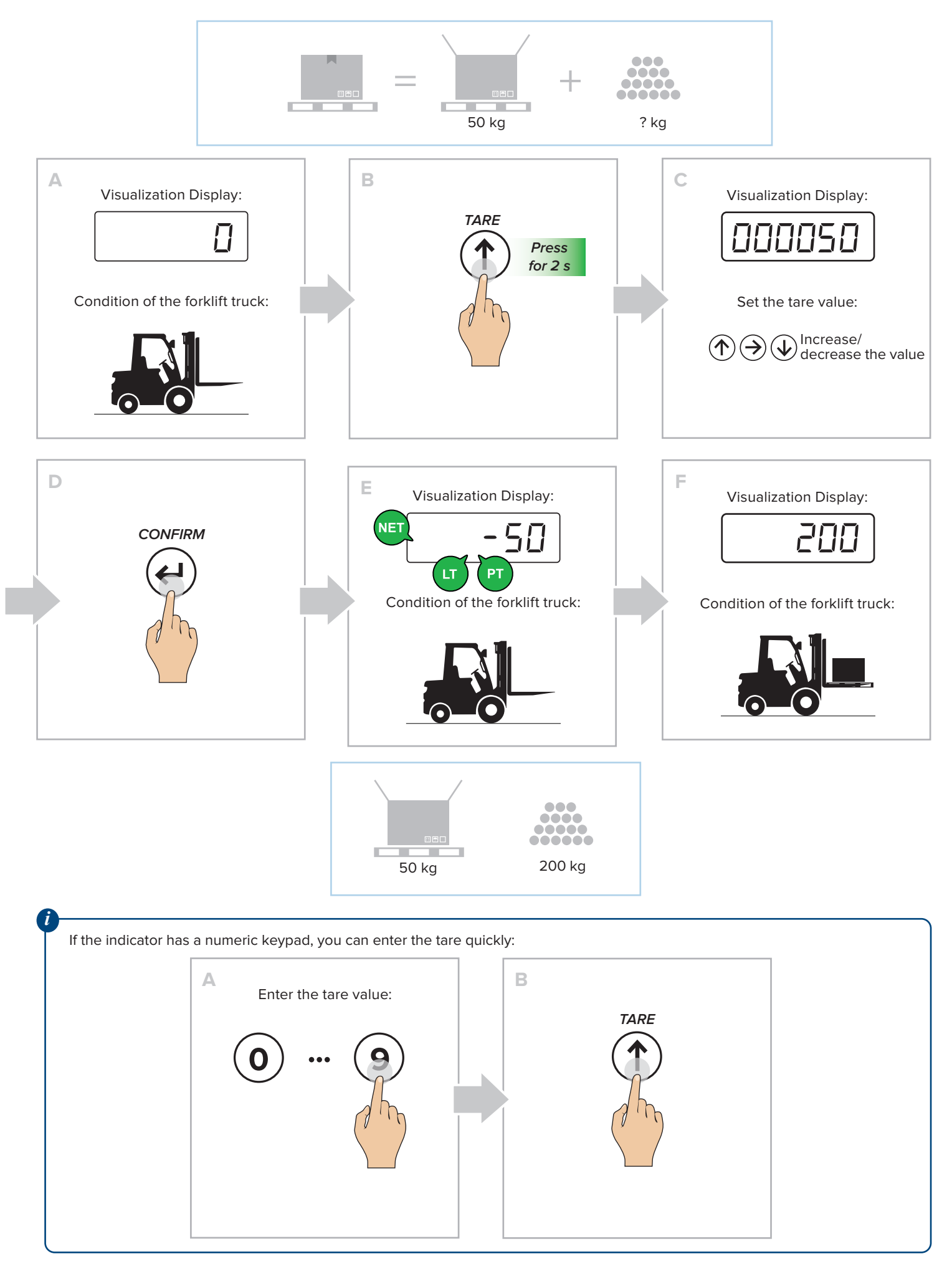

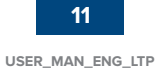

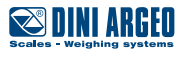

## Print

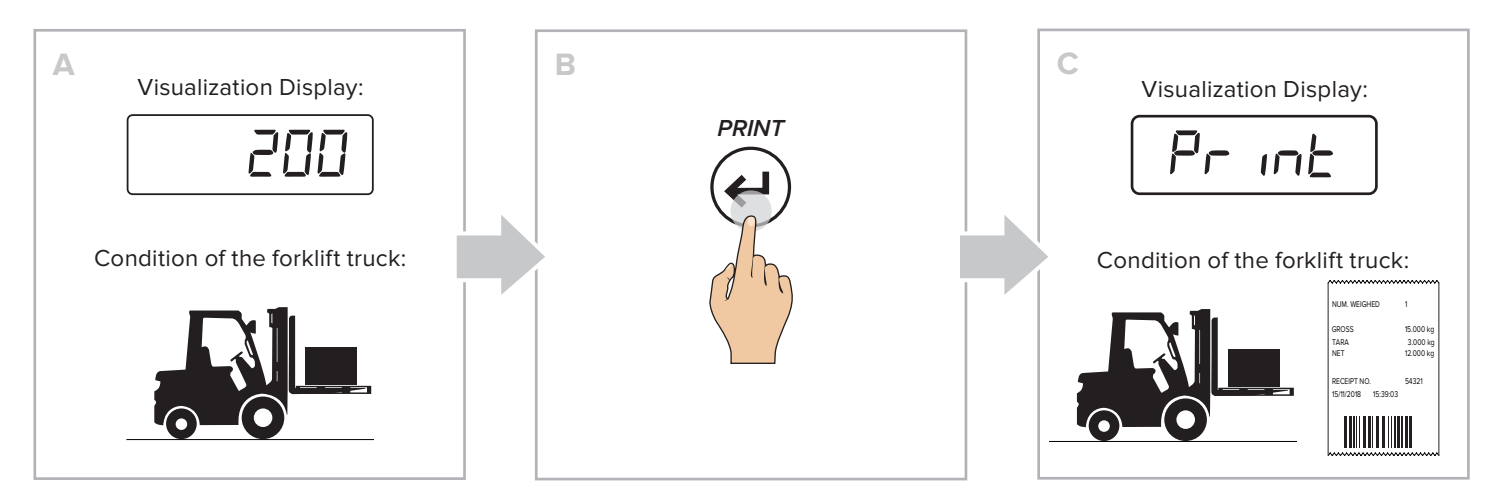

## **Metric information**

Ð

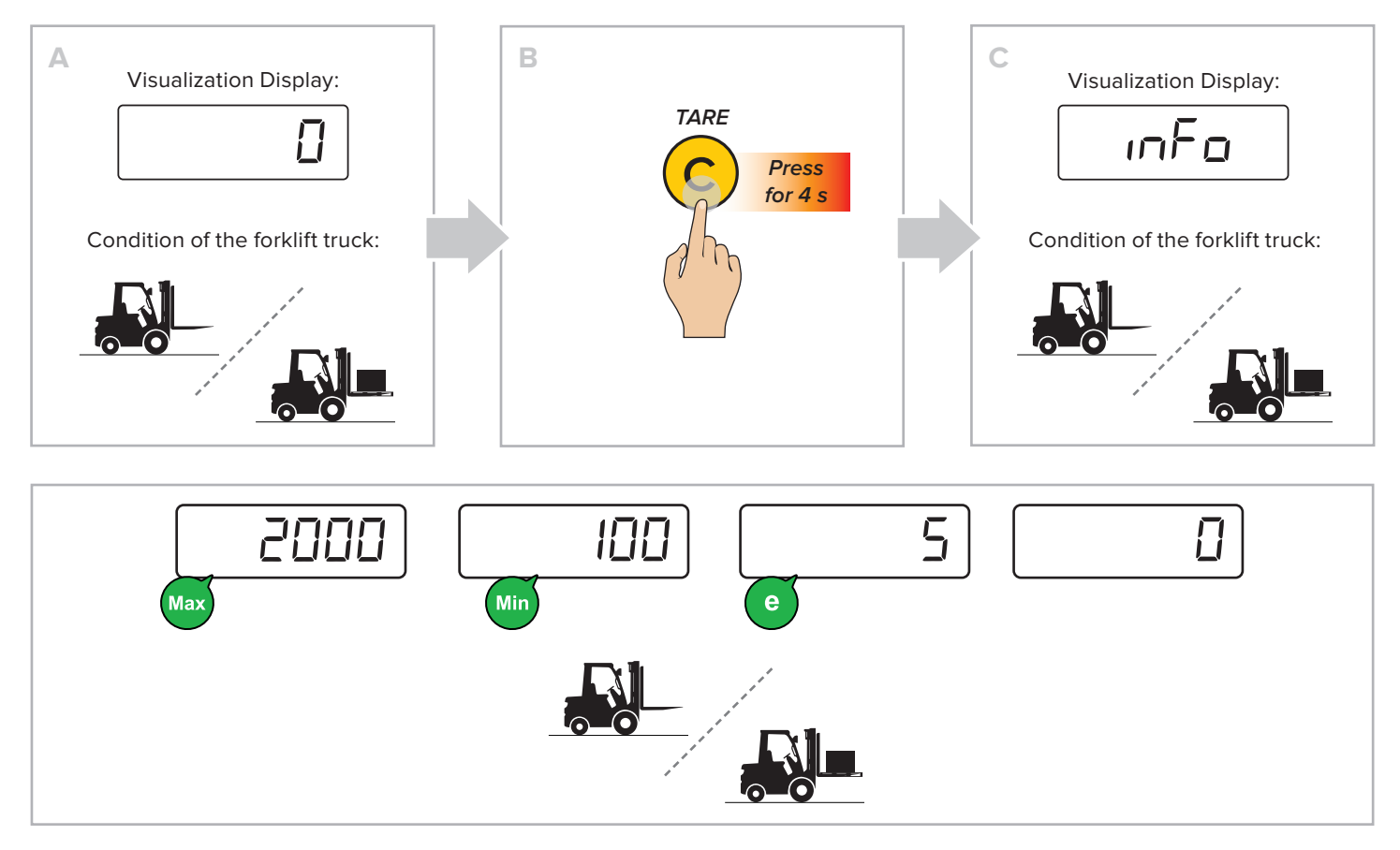

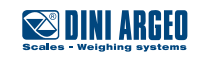

12 USER\_MAN\_ENG\_LTP

### **Archive 30 tares**

Allows you to store the most used tares (up to 30), to simplify the activation through quick recall. **Example** 

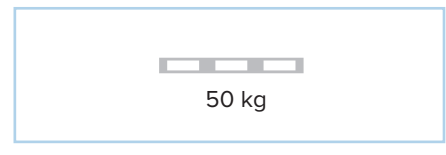

#### HOW TO STORE A TARE

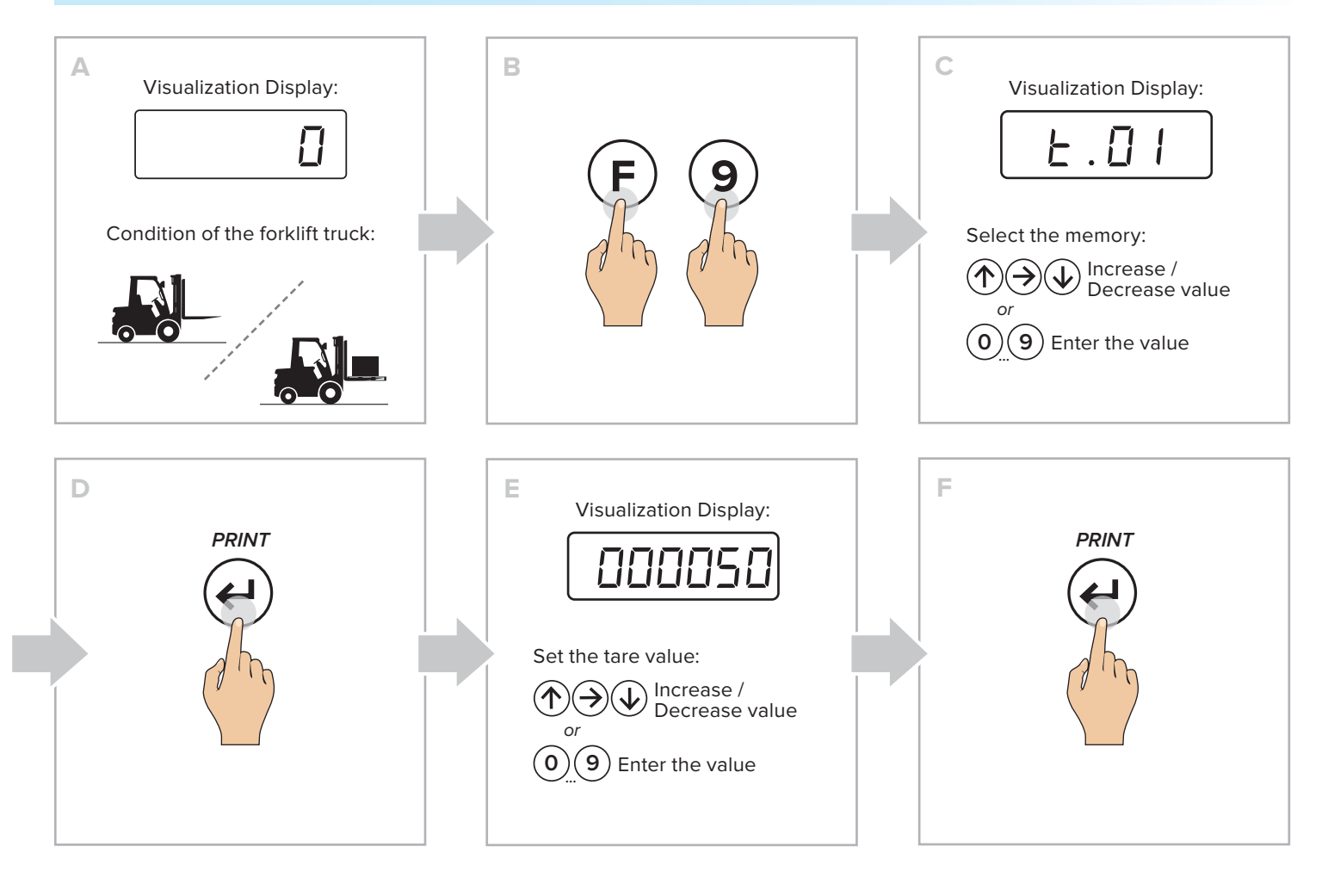

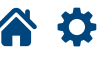

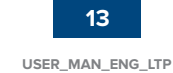

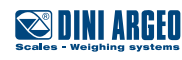

#### HOW TO RECALL A STORED TARE

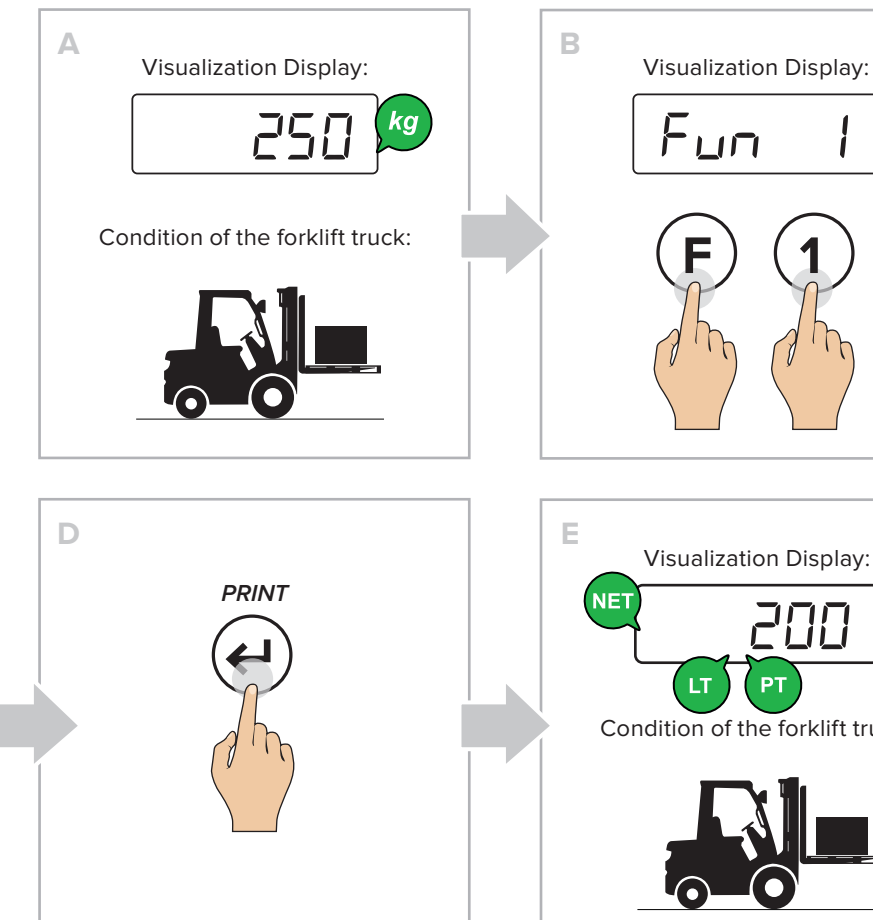

| <b>E</b> . <b>D</b> . <b>I</b><br>Select the memory: | С | Visualization Display:       |
|------------------------------------------------------|---|------------------------------|
| Select the memory:                                   |   | E.01                         |
|                                                      |   | Select the memory:           |
| or Increase /<br>Decrease value                      |   | or Increase / Decrease value |
| 0 9 Enter the value                                  |   | 0 9 Enter the value          |

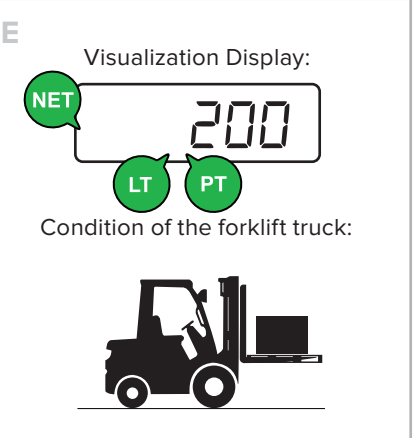

## **Automatic tare cancellation**

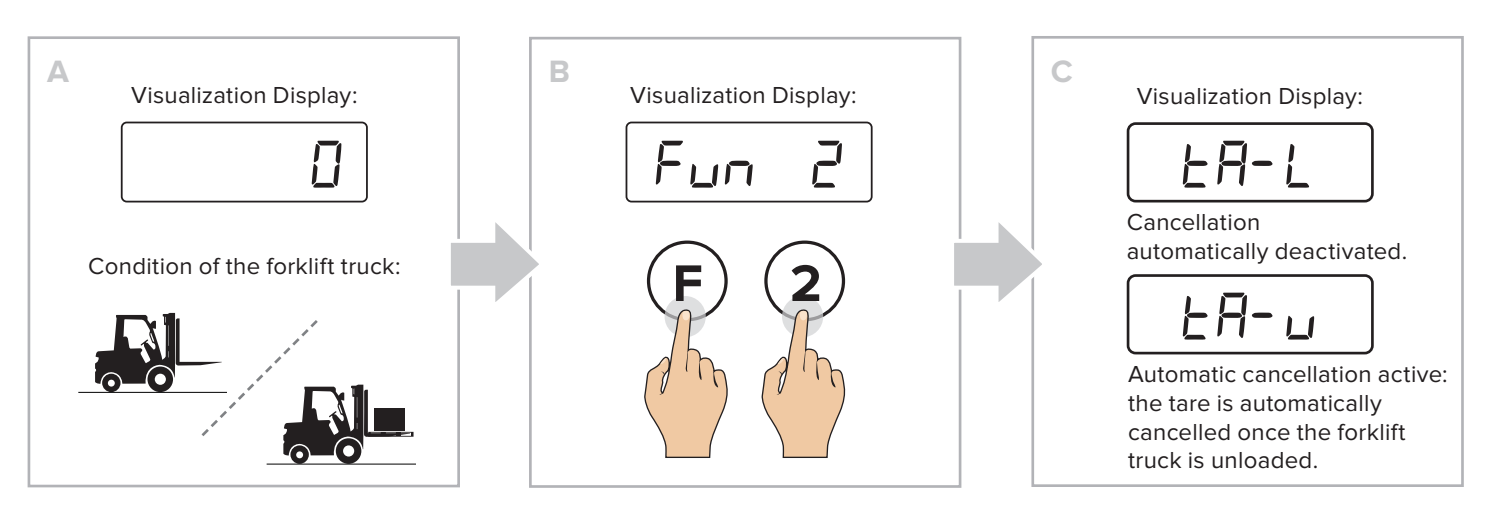

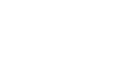

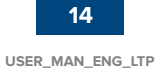

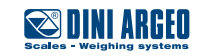

## **Numeric IDs**

The instrument has 2 memories for the temporary recording of numerical codes that can be used to identify the product, the operator, the batch, etc.. These codes, if inserted, will be shown on the receipt at the time of printing.

### HOW TO INSERT THE ID

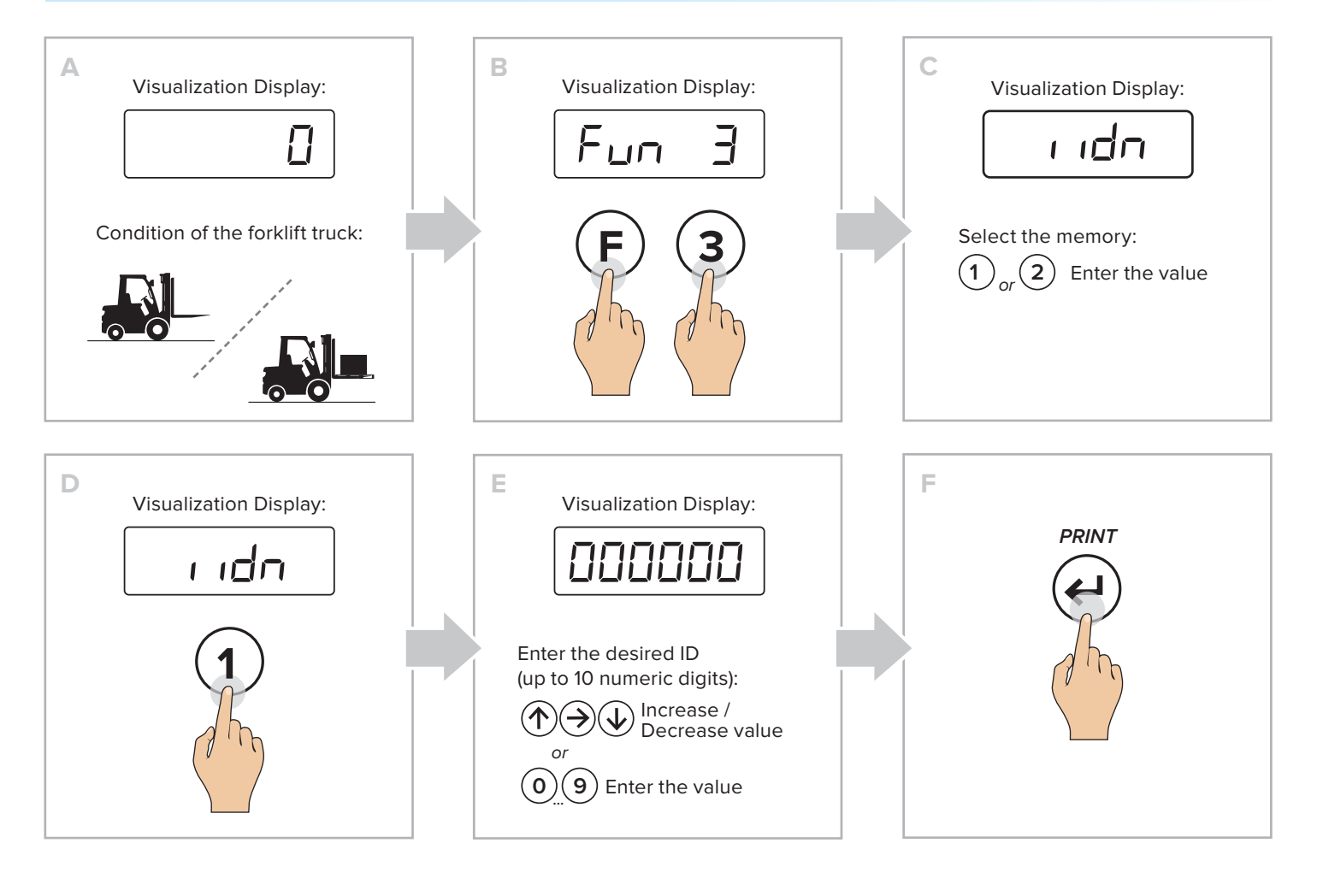

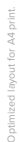

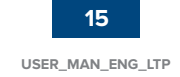

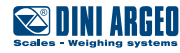

#### HOW TO ACTIVATE THE AUTOMATIC DELETION OF THE ID

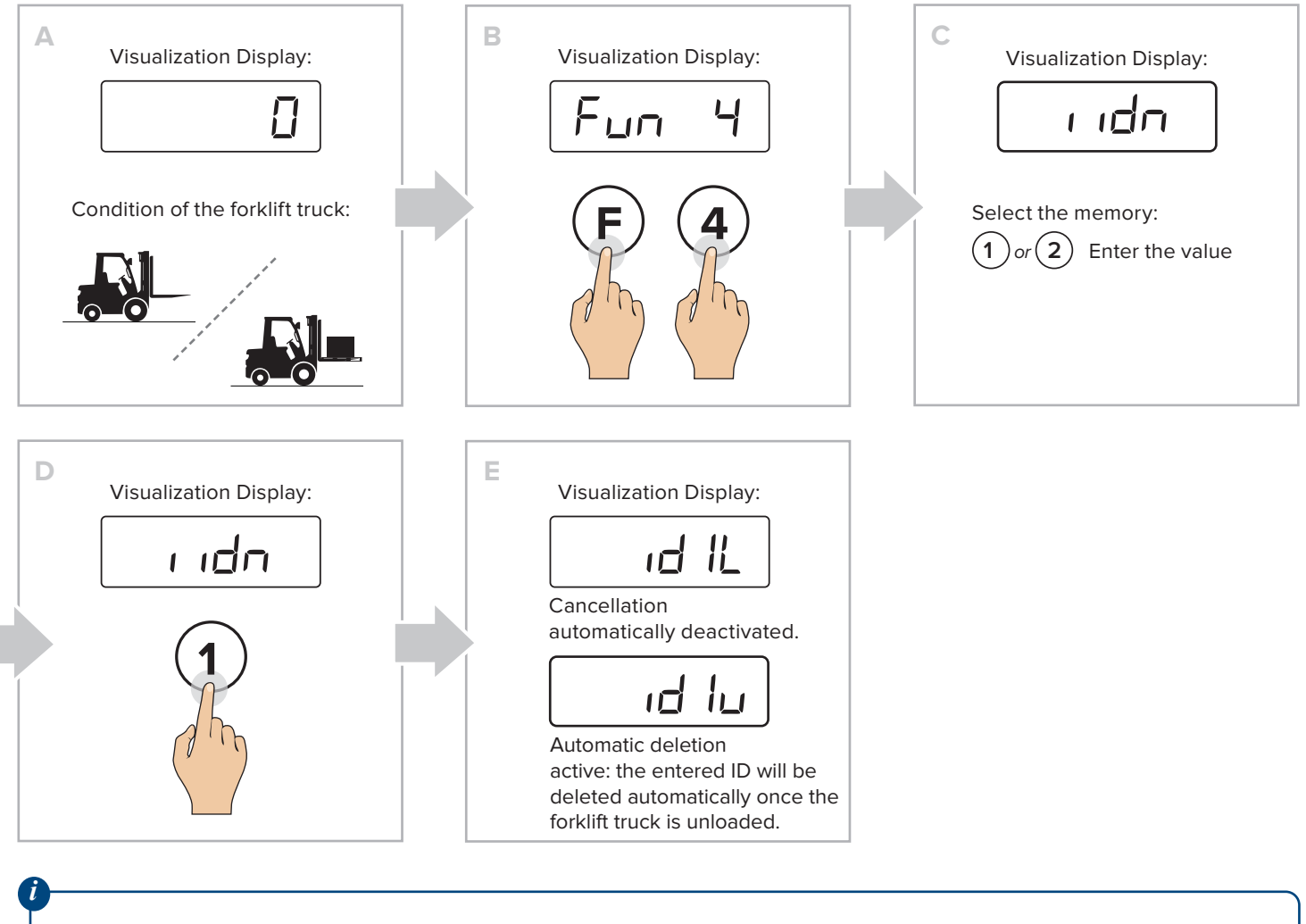

Numeric IDs are automatically reset when the scale is turned off.

### **Date and time**

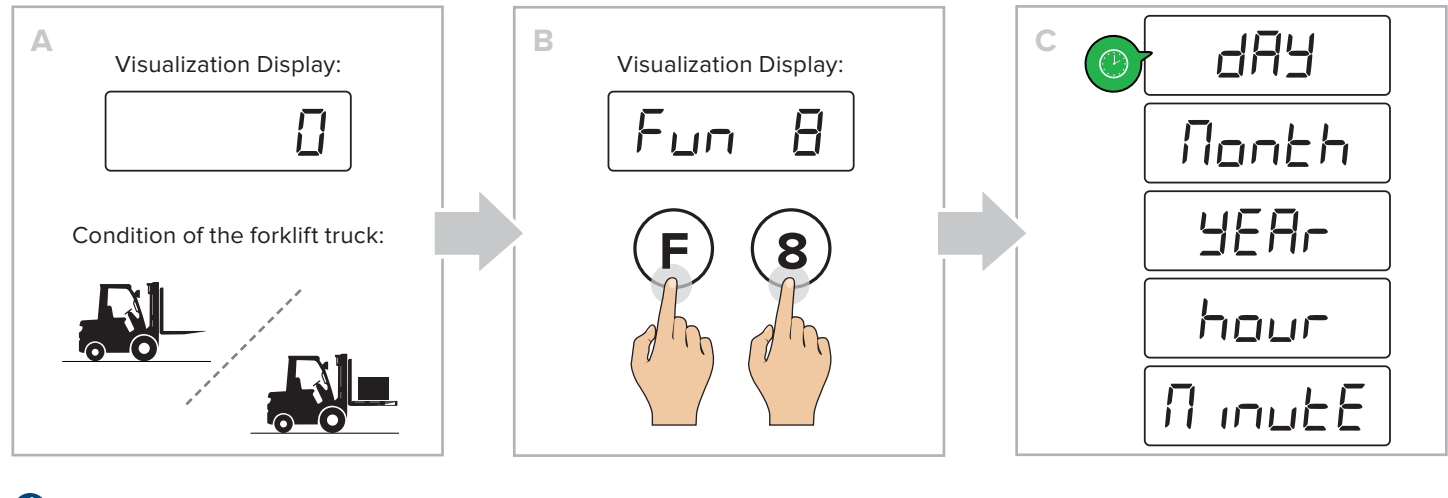

i

Only if the date and time option is present.

Scales - Weighing systems

16 USER\_MAN\_ENG\_LTP

## Printing (and reprinting of the last receipt)

#### PRINT

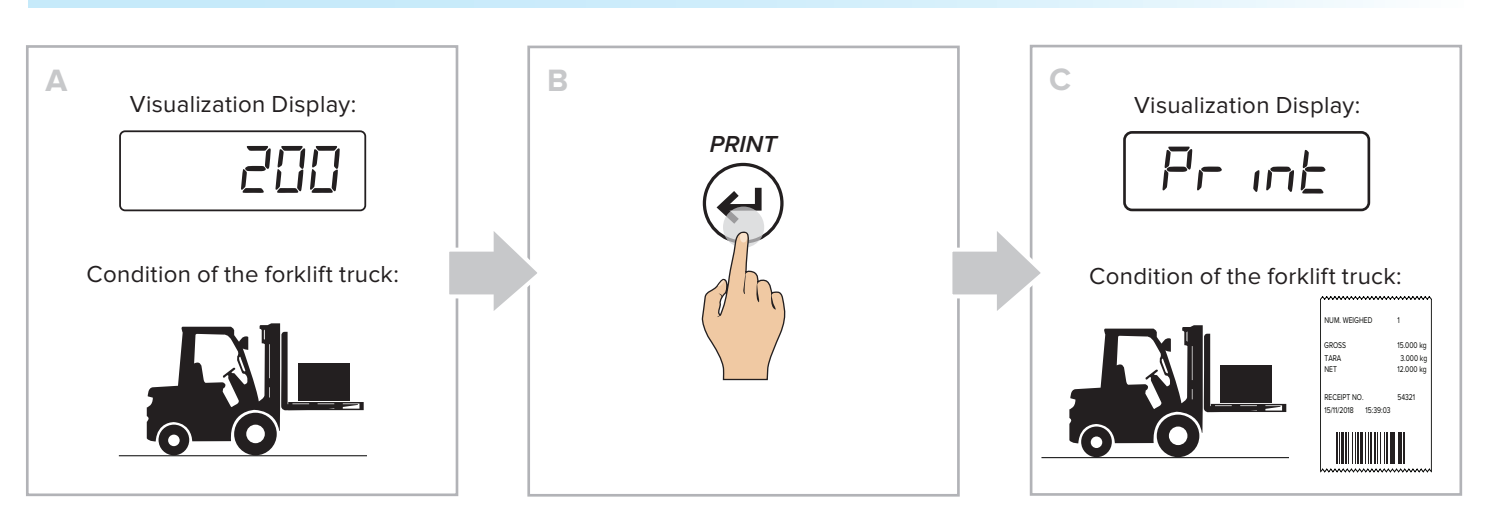

#### REPRINTING THE LAST RECEIPT

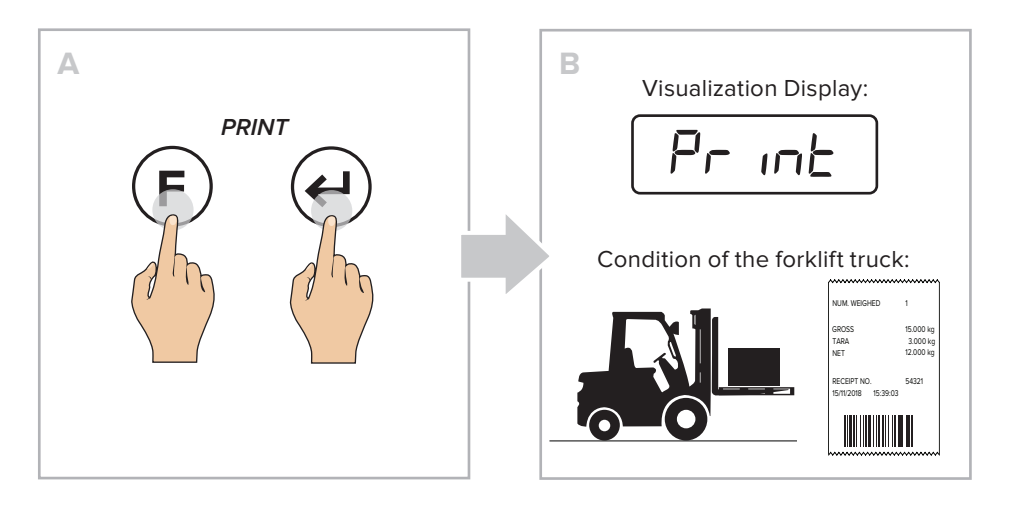

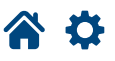

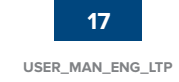

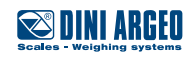

## **Metric information**

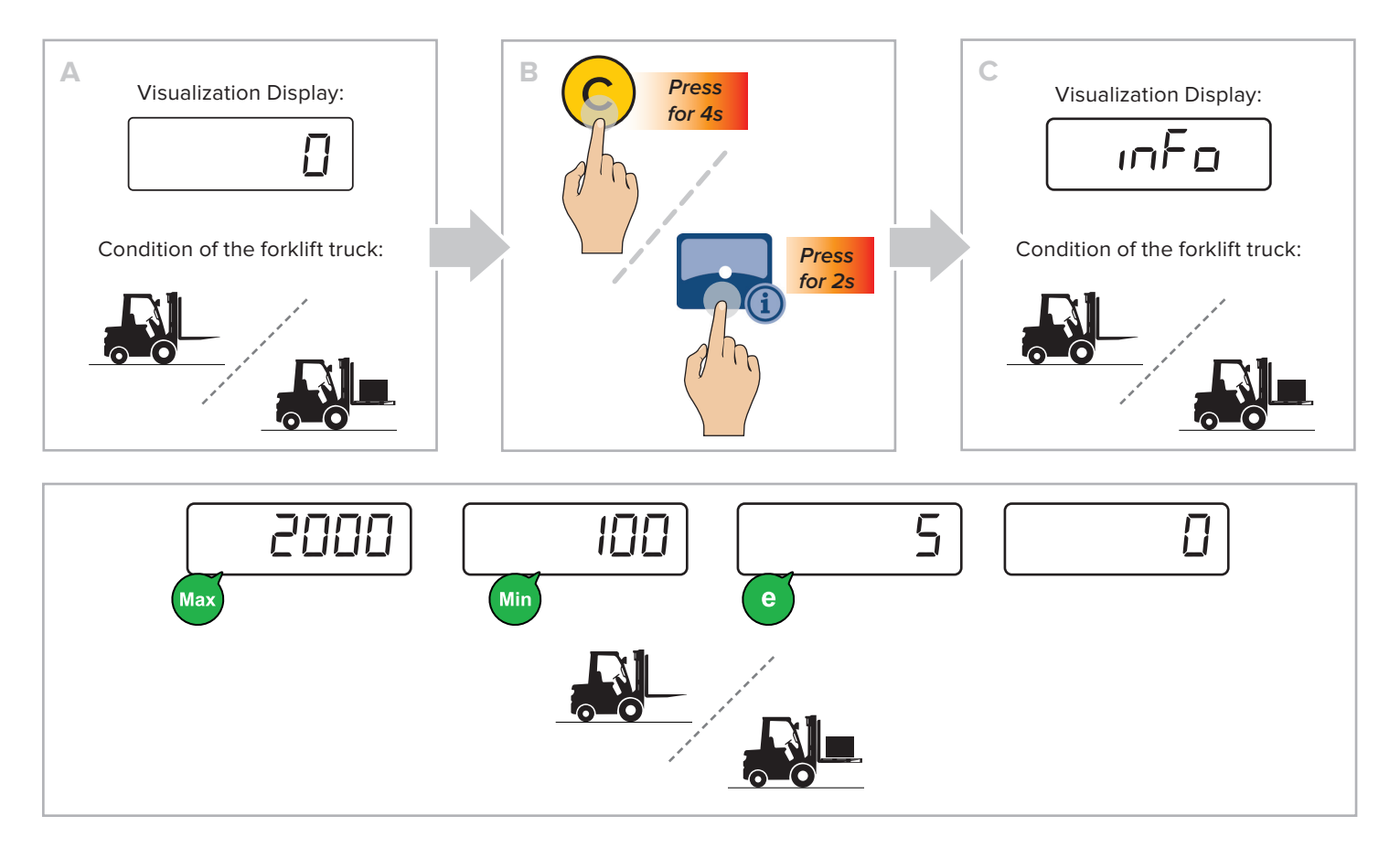

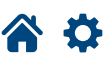

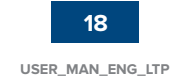

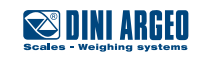

### How to enter the functions menu

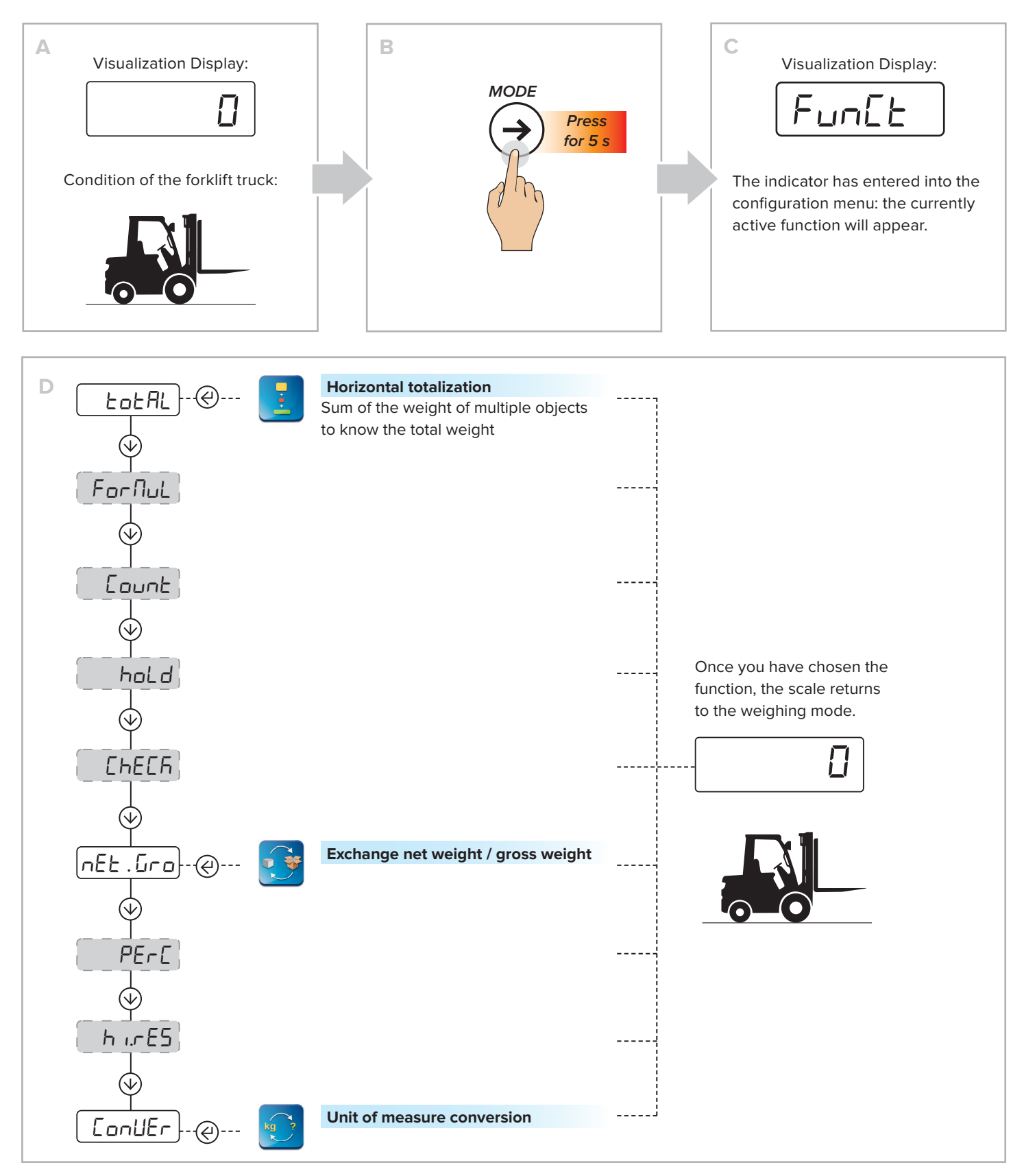

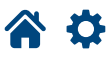

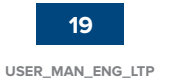

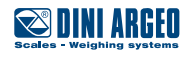

## Horizontal totalization

#### HOW TO ADD UP THE WEIGHINGS

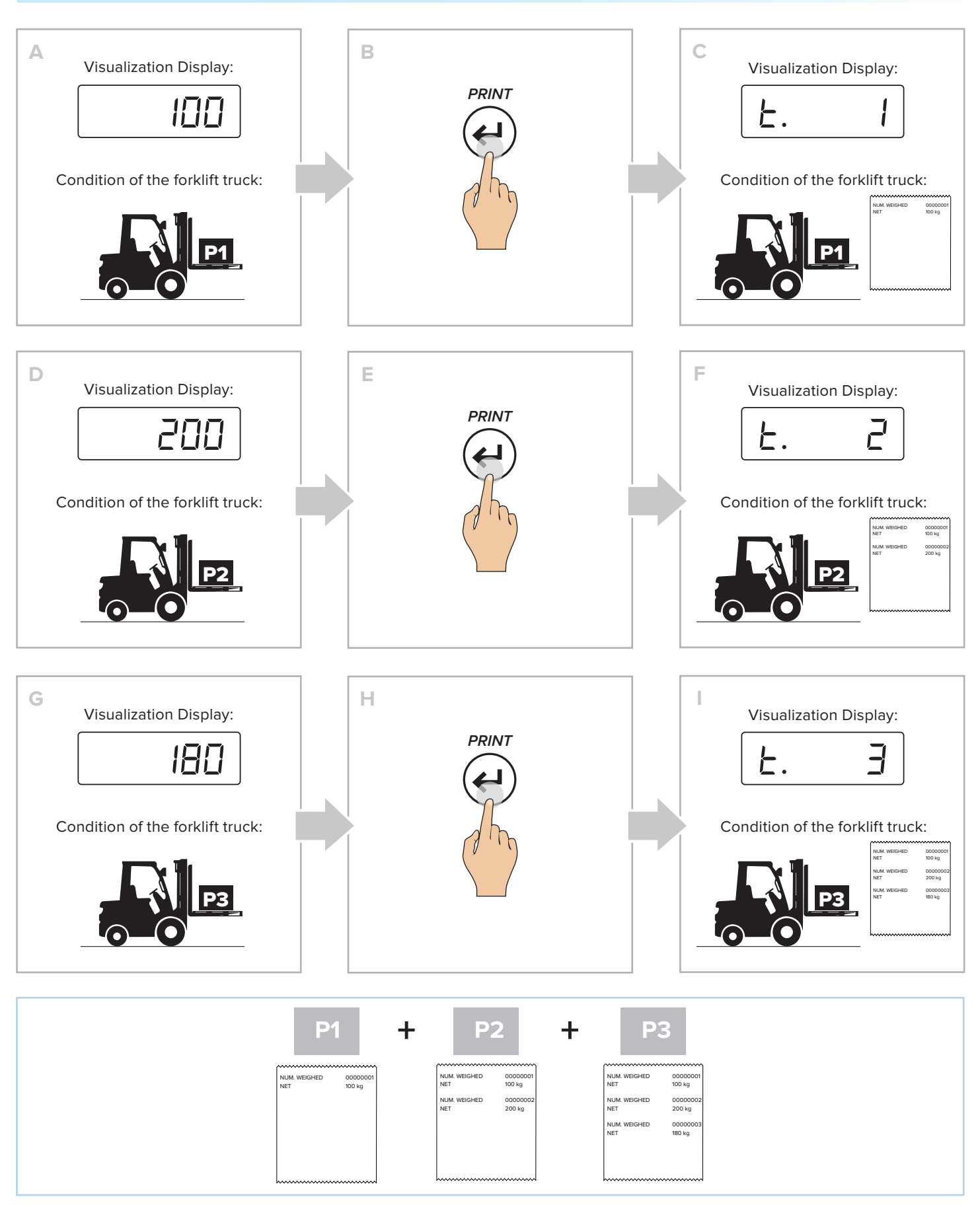

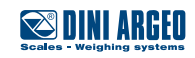

| A          | B | Visualization Display:          Image: Constraint of the second second |
|------------|---|----------------------------------------------------------------------------------------------------|
| <i>(</i> ) |   |                                                                                                    |

With the numeric keypad, the  $(\mathbf{F}) + (\mathbf{7})$  key combination displays the current total without printing/resetting it.

#### HOW TO END THE TOTALIZATION AND RESET THE TOTAL

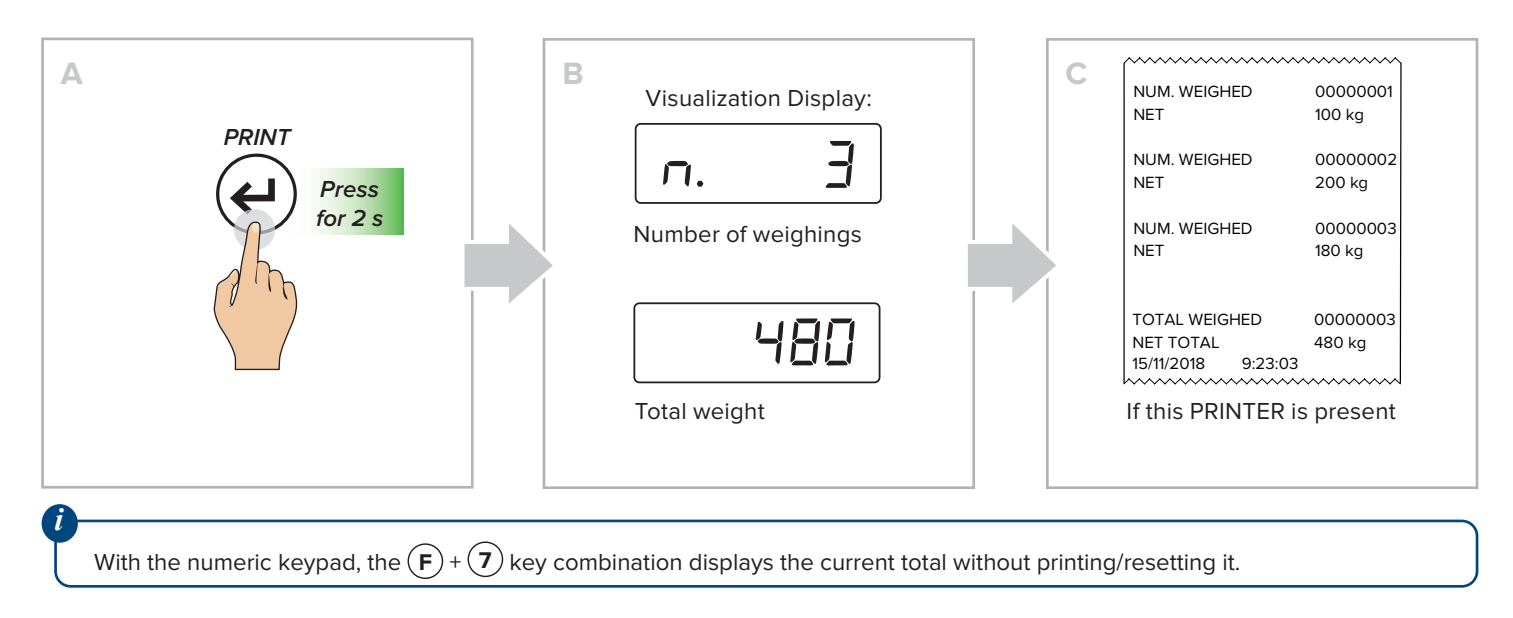

#### HOW TO PRINT AND RESET THE GRAND TOTAL

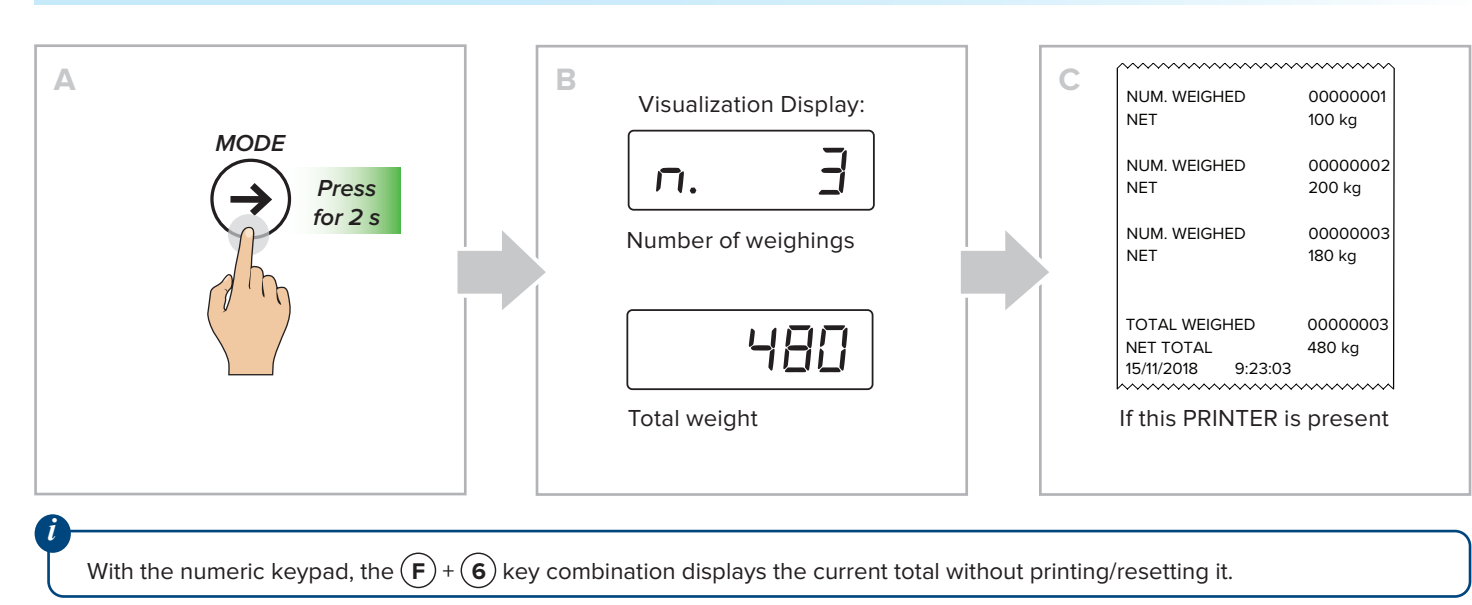

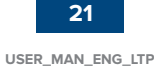

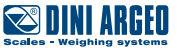

## Exchange between net and gross weight

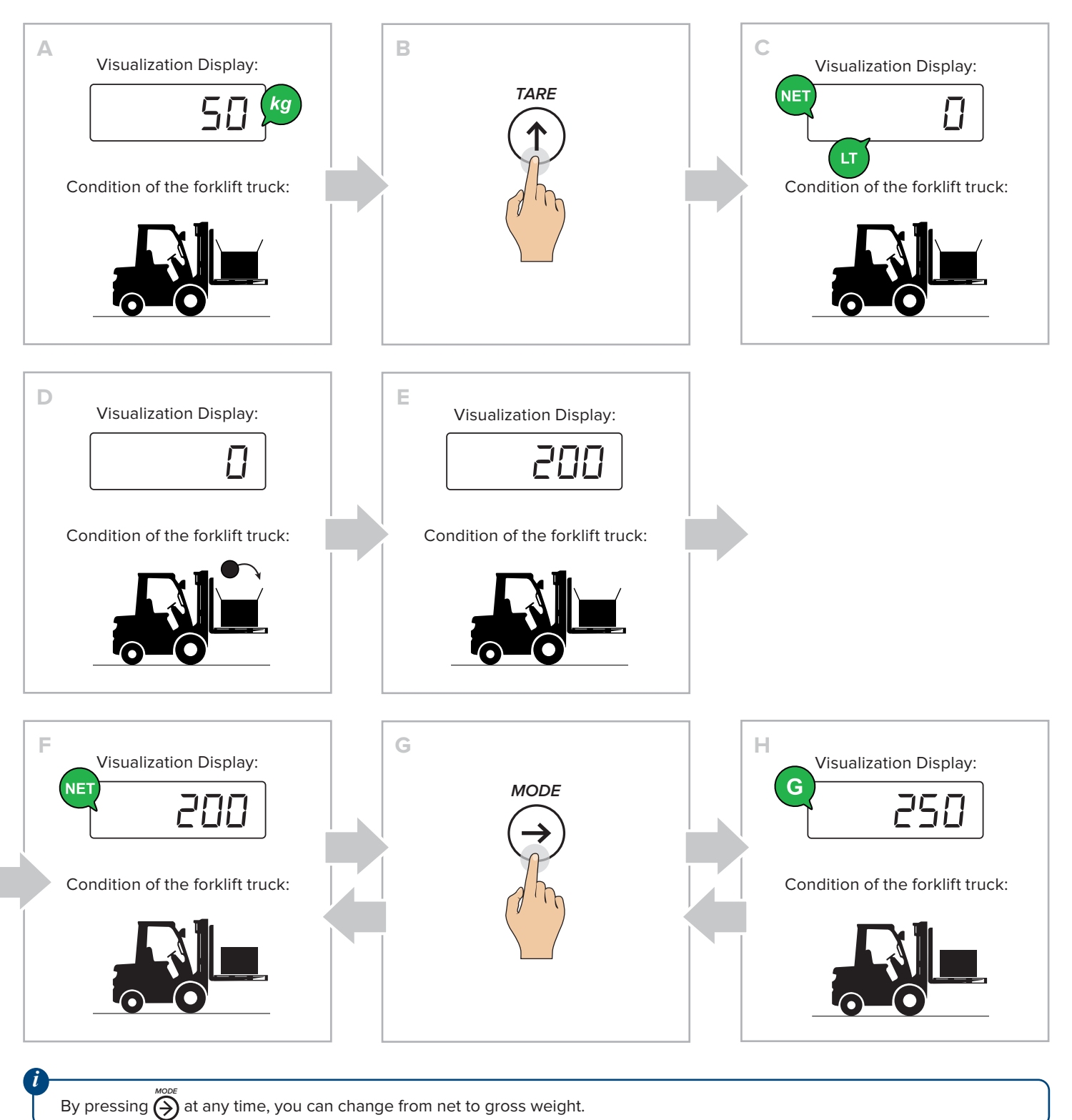

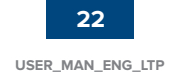

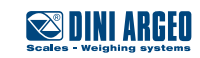

#### HOW TO CONVERT THE UNIT OF MEASUREMENT TO POUNDS (STANDARD MODE)

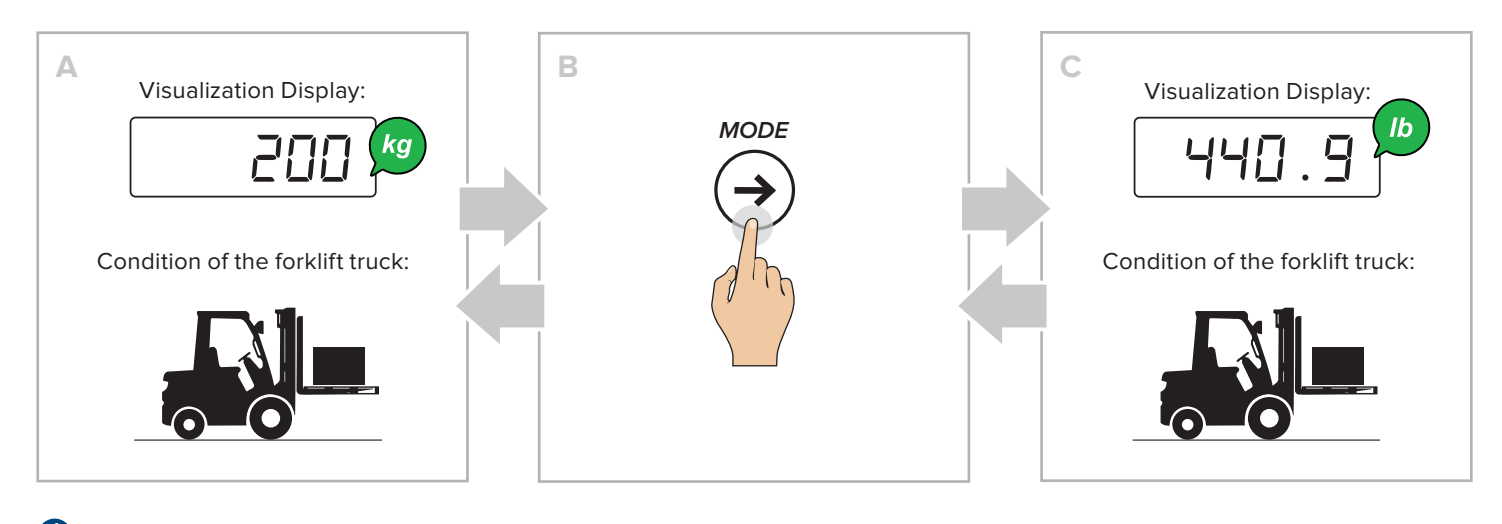

By pressing  $\bigotimes^{MODE}$  at any time you can switch from weight in kg to weight in pounds.

#### HOW TO CONVERT THE UNIT OF MEASURE WITH FREE CONVERSION FACTOR

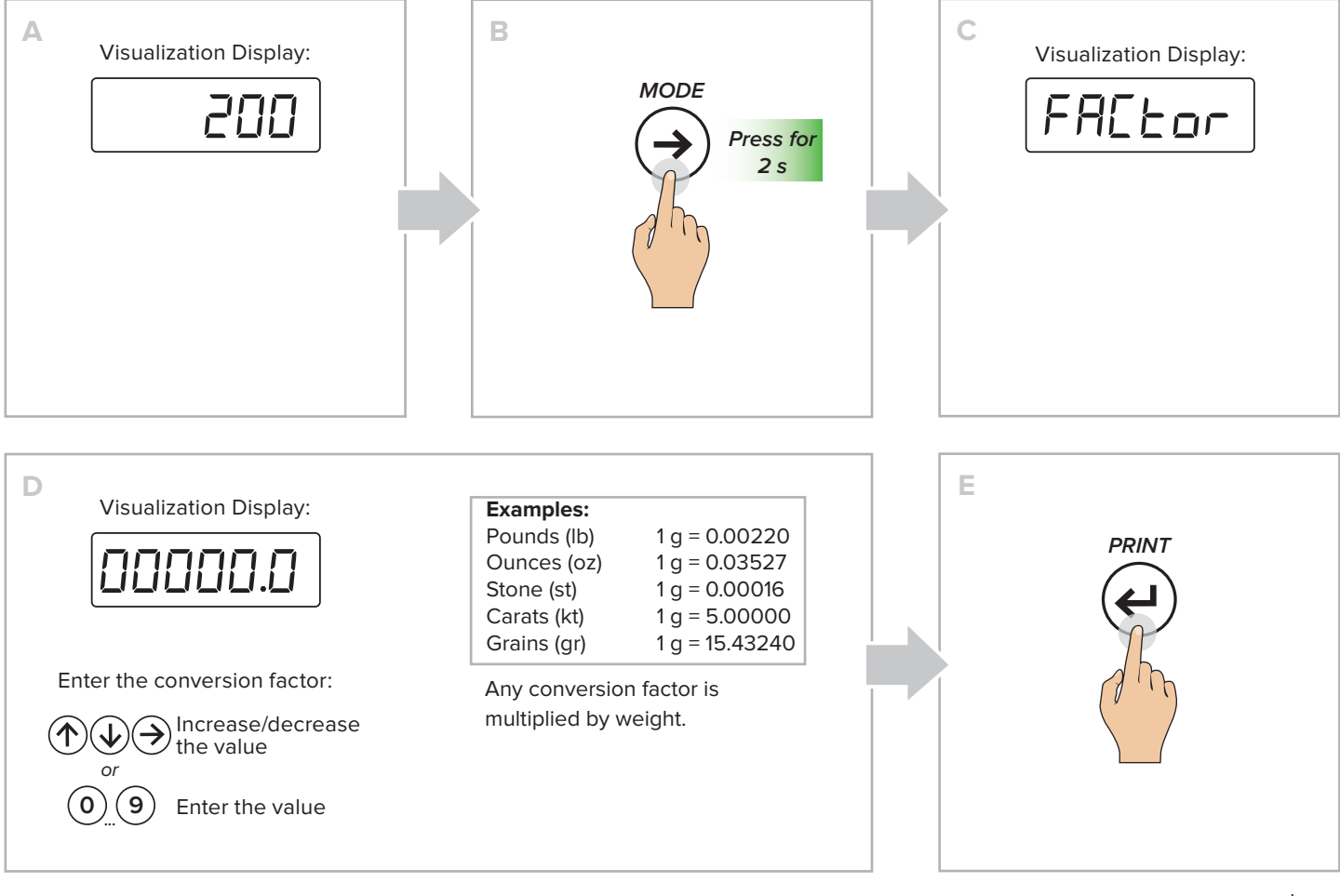

proceed →

醛 DINI ARGEO

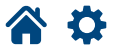

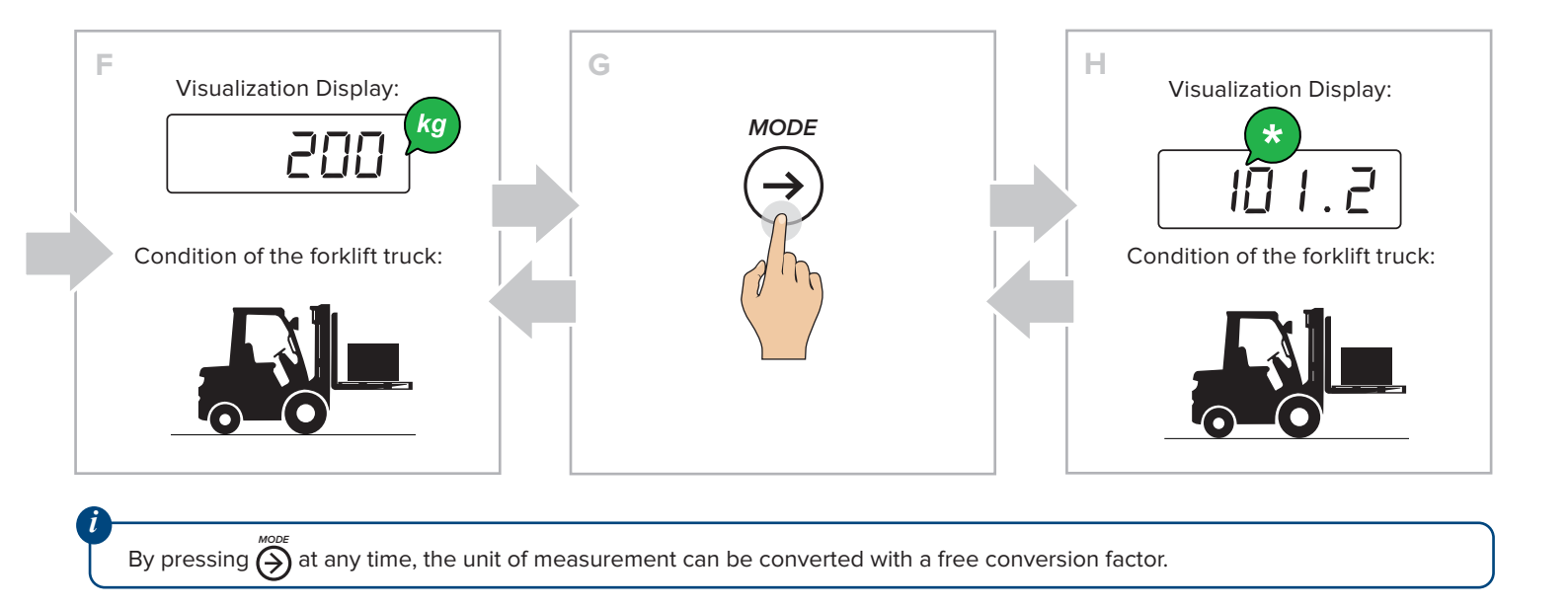

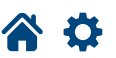

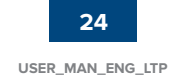

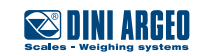

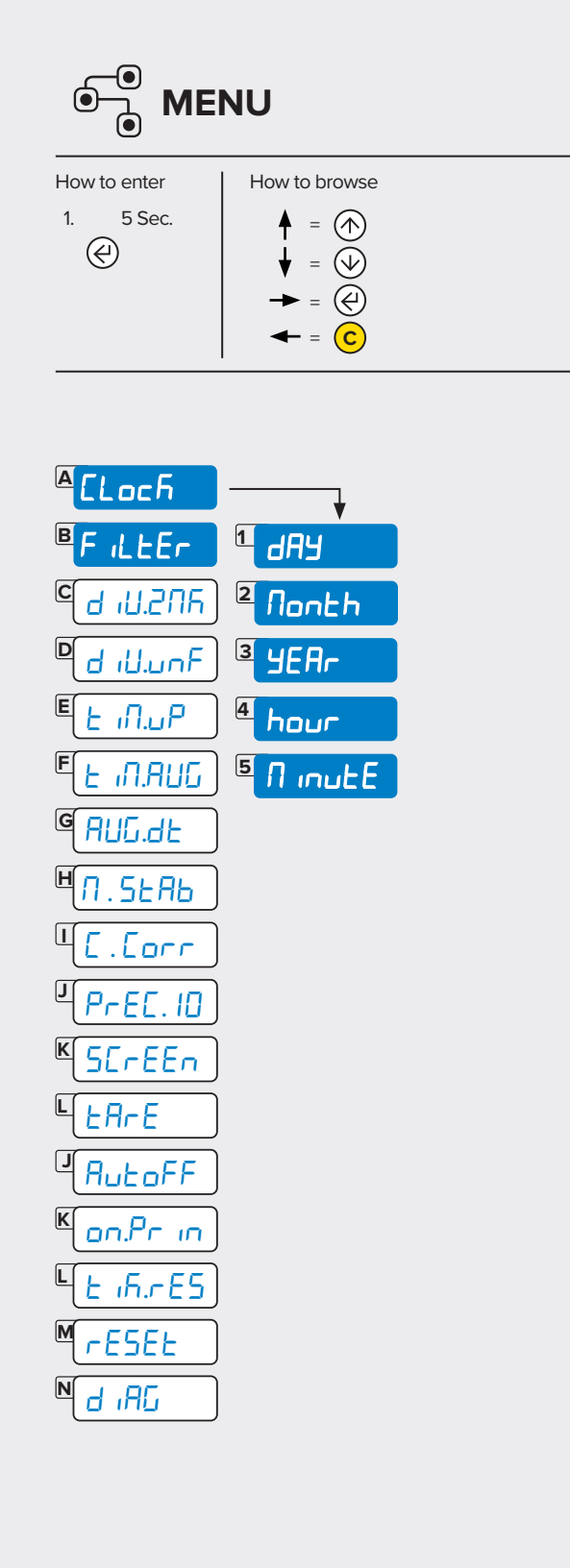

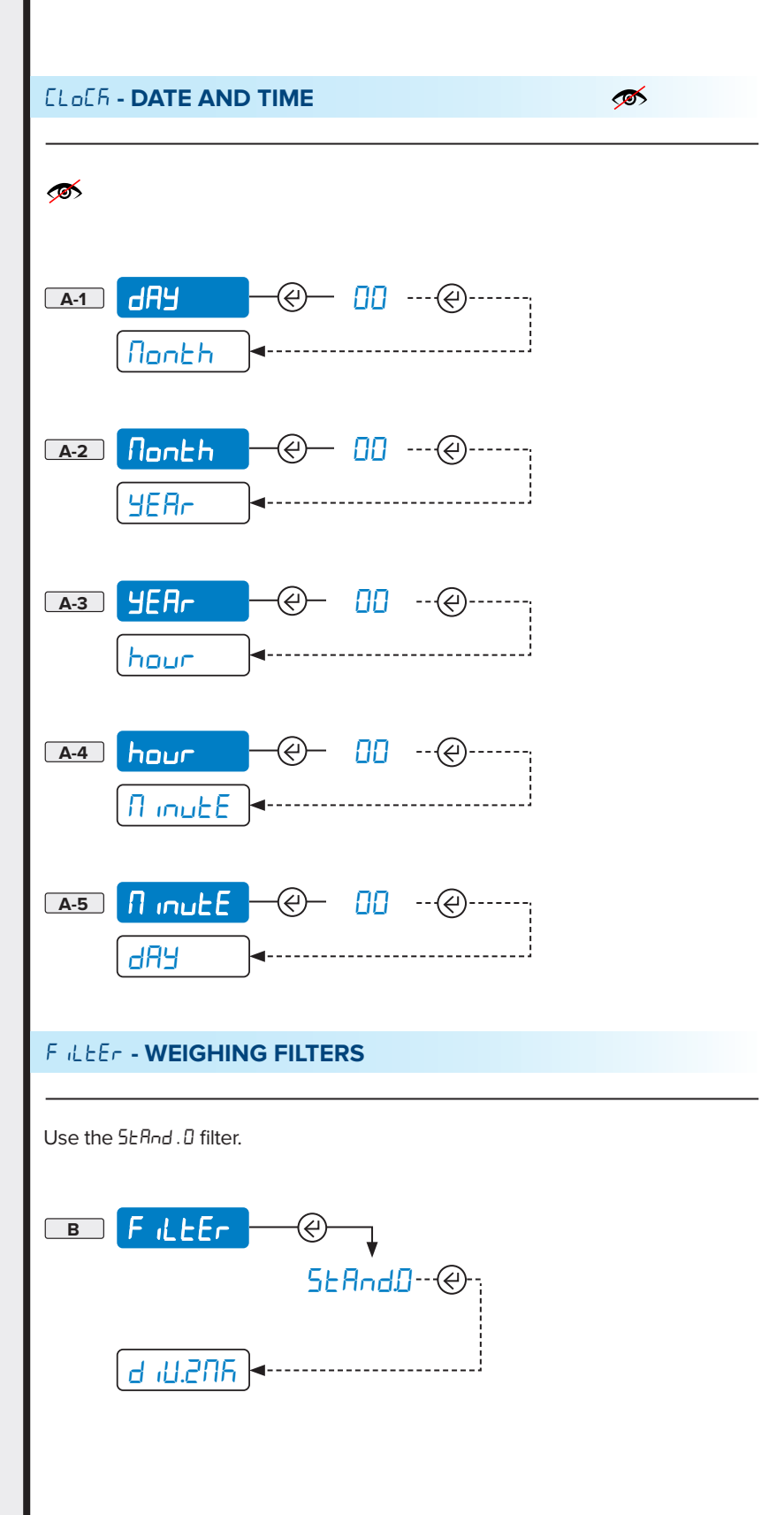

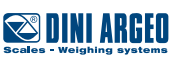

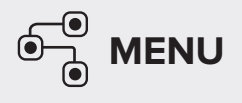

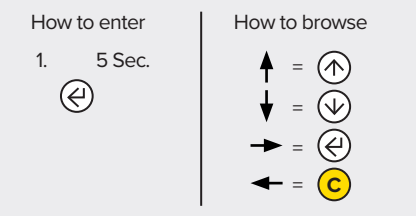

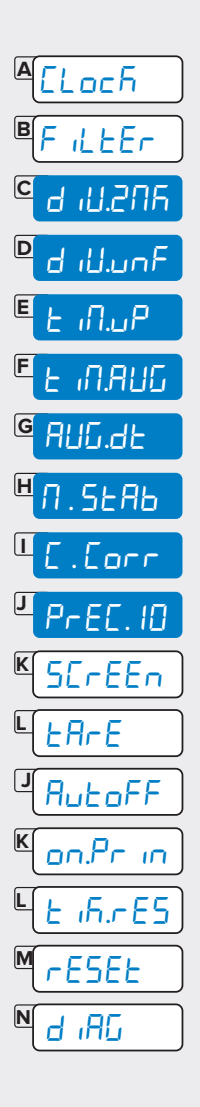

#### **SENSOR** adjustment

Advanced configuration parameters. For manufacturer's use only.

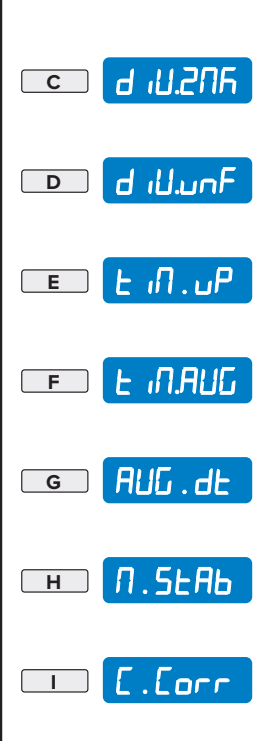

Refer to the technical manual for more information.

#### PrEC. ID - HIGH RESOLUTION READING DIVISION

This functions allows you to display the weight with ten times greater resolution

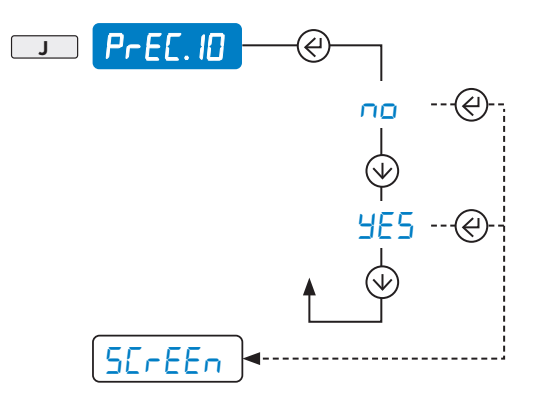

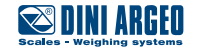

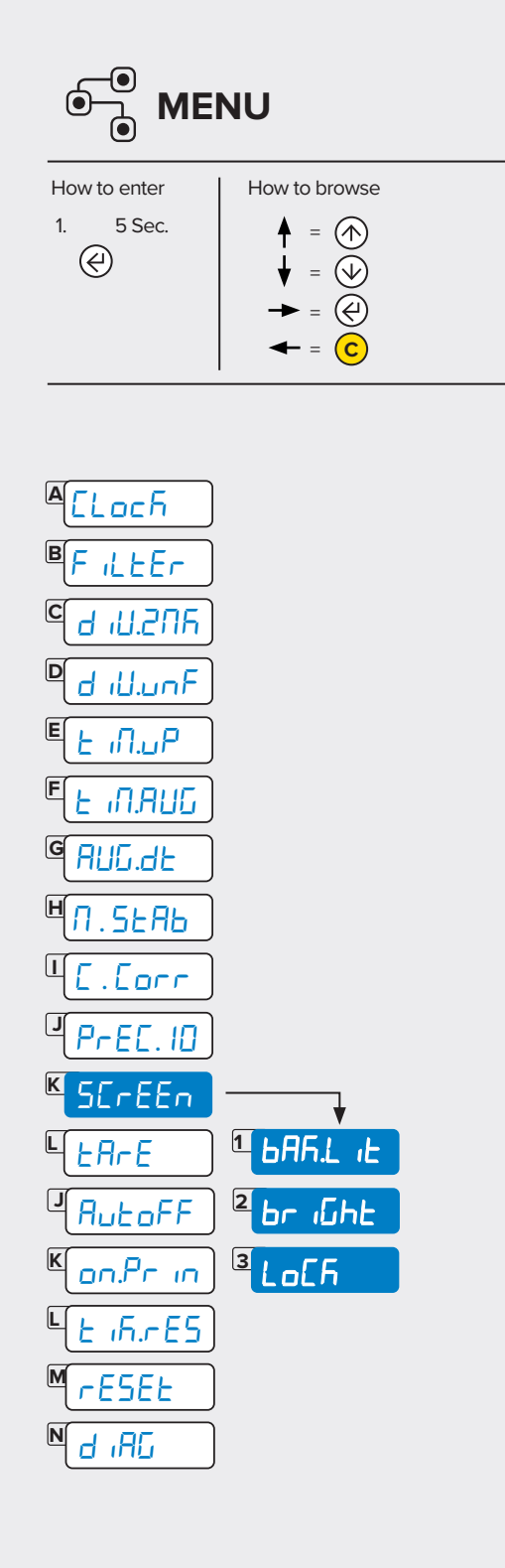

#### SEREER - ADJUSTING THE DISPLAY

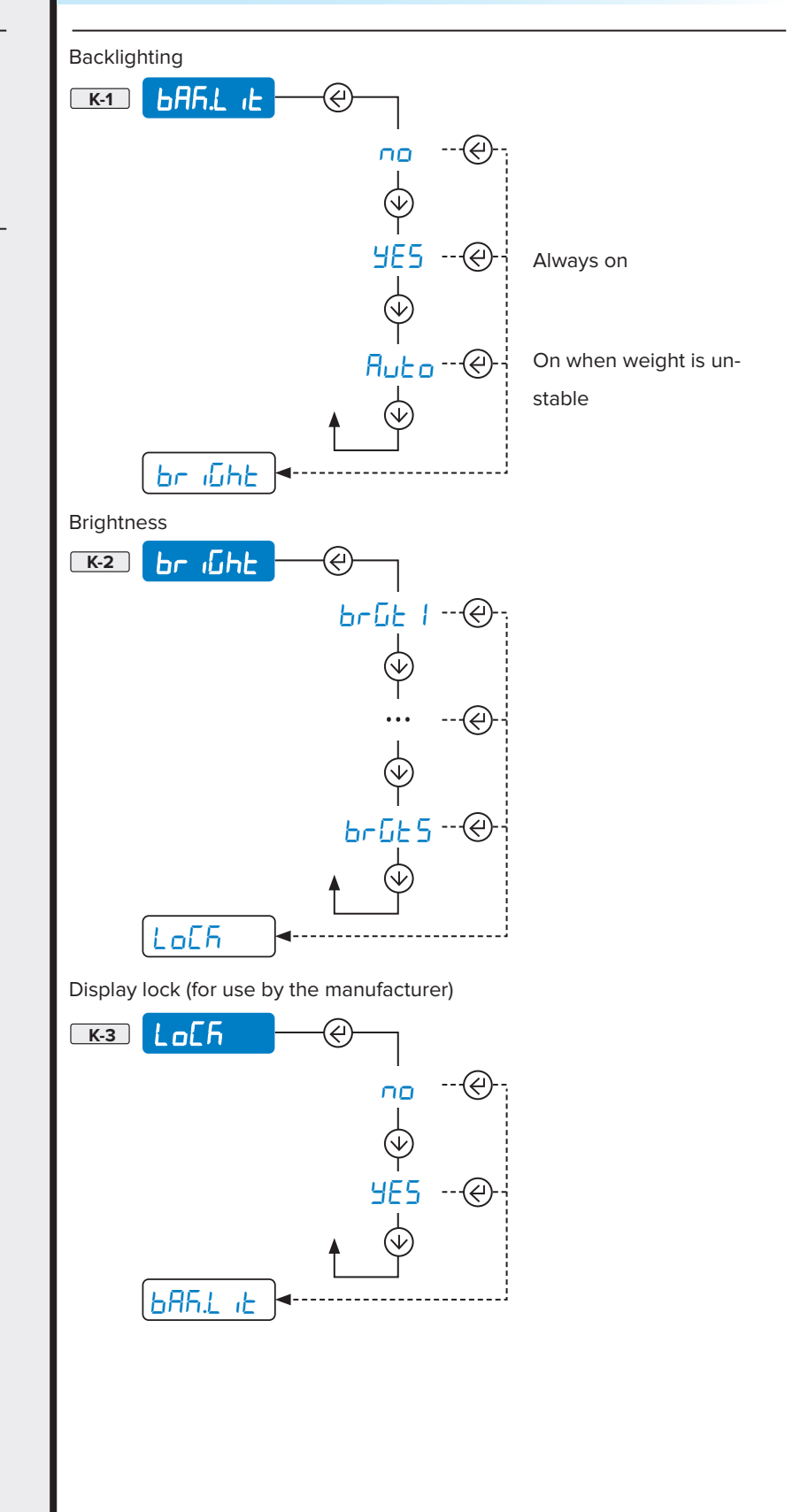

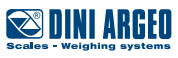

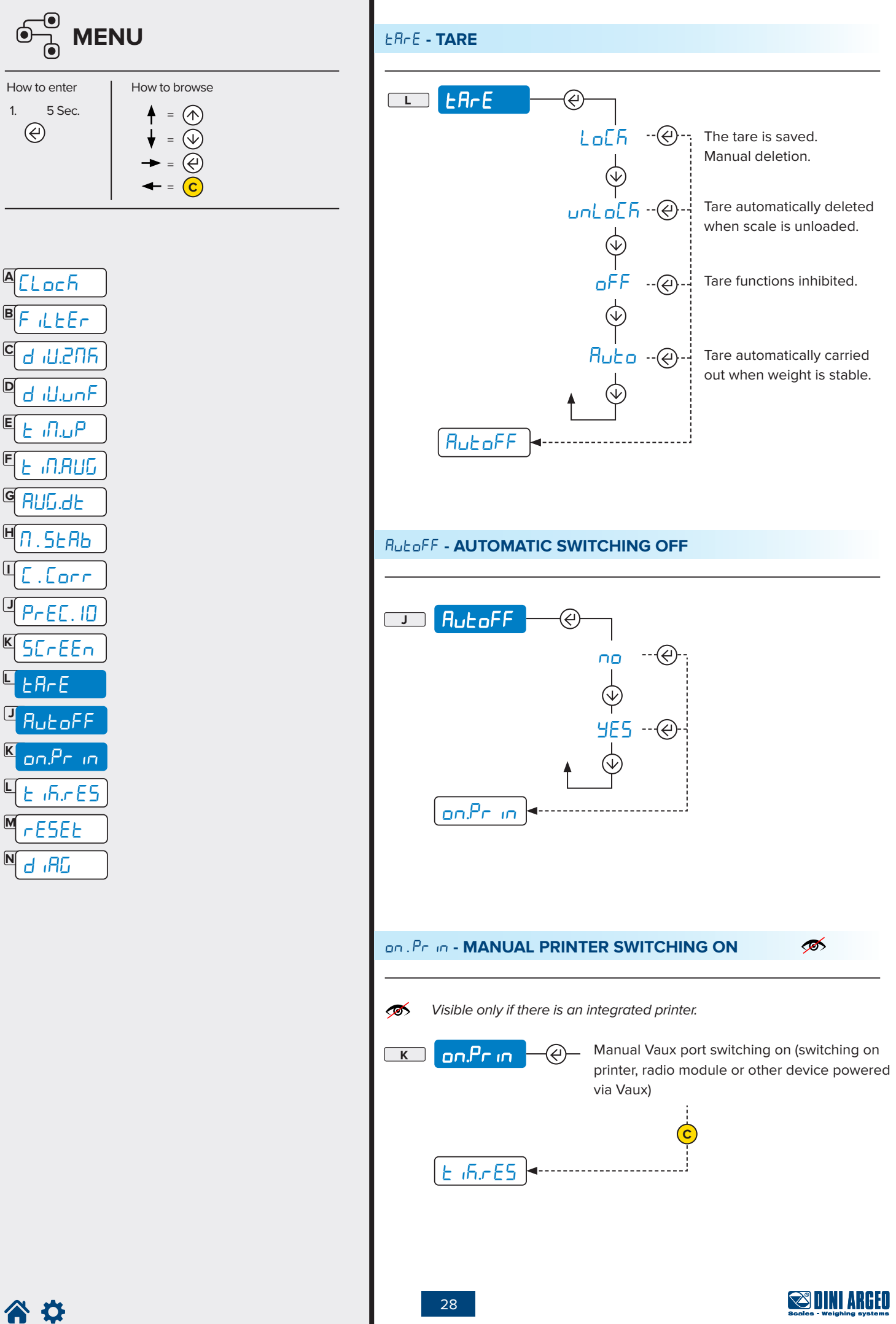

USER\_MAN\_ENG\_LTP

|                                                                                                    | E 15.785 - TICKET NUMBER RESET        |
|----------------------------------------------------------------------------------------------------|---------------------------------------|
| How to enter<br>1. 5 Sec.<br>$ext{ } = ext{ }$<br>$ext{ } = ext{ }$<br>$ext{ } = ext{ }$<br>$ext{ } = ext{ }$<br>$ext{ } = ext{ }$<br>$ext{ } = ext{ }$<br>$ext{ } = ext{ }$<br>$ext{ } = ext{ }$<br>$ext{ } = ext{ }$<br>$ext{ } = ext{ }$ |                                       |
| A <u>LLoch</u>                                                                                                    | rESEE - FACTORY CONFIGURATION RESET   |
|                                                                                                    |                                       |
|                                                                                                    | d IRG - DIAGNOSTICS                   |
| □ <u>[].5EH6</u><br>□ <u>[].Corr</u><br>□ <u>[]PrE[.10</u><br>■ <u>[]</u> []                                                                                                    | ■ d ,AG Reserved for technical staff. |
|                                                                                                    |                                       |
|                                                                                                    |                                       |
|                                                                                                    |                                       |
|                                                                                                    |                                       |
|                                                                                                    |                                       |
|                                                                                                    |                                       |
|                                                                                                    |                                       |

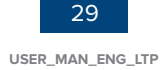

### Maintenance

The results of the weighing system depend on the condition of the various parts of the lift truck. The weighing system does not require any special maintenance, but a poor condition of the various parts of the forklift truck can negatively affect the accuracy.

For this reason, it is advisable to:

- Lubricate the chains and the mast in such a way as to reduce friction between the two components as much as possible.
- Regularly clean the lift truck so that it operates under almost constant conditions.
- Observe the IP protection rating of the instrument when cleaning the system.

Note: It is advisable to recalibrate the weight indicator every 3 months.

### **Replacing the printer paper roll**

To replace the roll of the integrated thermal printer (if applicable), proceed as follows:

- **1.** Open the door by pressing the central button.
- 2. Insert the roll with the thermal surface facing outwards.
- 3. Close the door by pressing on both sides.
- 4. Remove excess paper.

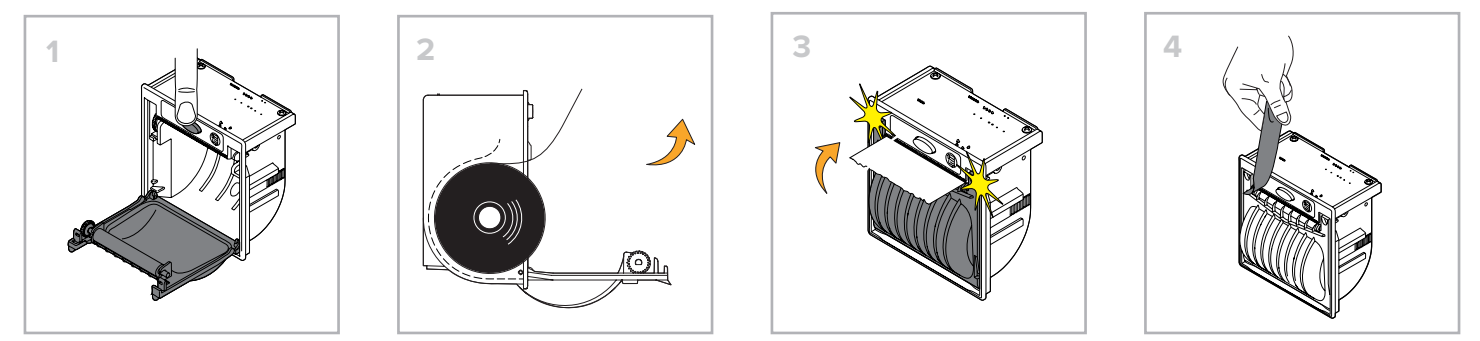

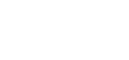

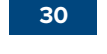

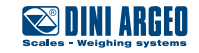

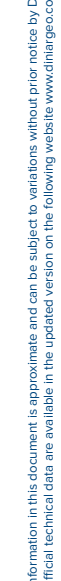

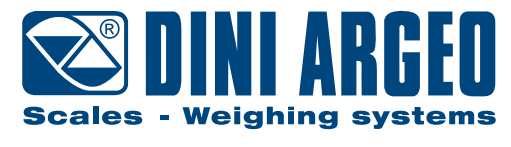

A RICE LAKE WEIGHING SYSTEMS COMPANY

#### HEAD OFFICE

Via Della Fisica, 20 41042 Spezzano di Fiorano, Modena - Italy Tel. +39 0536 843418 - Fax +39 0536 843521

#### SERVICE ASSISTANCE

Via Dell'Elettronica, 15 41042 Spezzano di Fiorano, Modena - Italy Tel. +39 0536 921784 - Fax +39 0536 926654

www.diniargeo.com

Authorized service center stamp